## МИНИСТЕРСТВО НАУКИ И ВЫСШЕГО ОБРАЗОВАНИЯ РОССИЙСКОЙ ФЕДЕРАЦИИ

Федеральное государственное бюджетное образовательное учреждение высшего образования «Воронежский государственный технический университет» Кафедра кадастра недвижимости, землеустройства и геодезии

## ЦИФРОВЫЕ МОДЕЛИ РЕЛЬЕФА И МЕСТНОСТИ

## МЕТОДИЧЕСКИЕ УКАЗАНИЯ

для проведения практических работ для студентов, обучающихся по направлению подготовки: 05.04.03 «Картография и геоинформатика» (программа: Геоинформационное моделирование) для всех форм обучения

Воронеж 2025

### Составители доцент Реджепов М.Б.

Цифровые модели рельефа и местности: методические указания для проведения практических работ для студентов, обучающихся по направлению подготовки: 05.04.03 «Картография и геоинформатика» (программа: Геоинформационное моделирование) всех форм обучения/ сост.: М.Б. Реджепов; ВГТУ. – Воронеж, 2025. – 67 с.

Методические указания разработаны для проведения практических работ по дисциплине «Цифровые модели рельефа и местности», обучающие технологиям создания тематических информационных продуктов и оказания услуг на основе использования геопространственных данных с возможностью их использования в создании цифровой модели рельефа и местности.

Предназначены для студентов направления 05.04.03 «Картография и геоинформатика» (программа: Геоинформационное моделирование) всех форм обучения.

Методические указания подготовлены в электронном виде и содержатся в файле МУ\_ЦМРиМ\_ПР.pdf.

Библиогр.: 14 назв.

УДК 631.48 ББК 40.3

Рецензент – Н.И. Самбулов, канд. геогр. наук, доц. кафедры кадастра недвижимости, землеустройства и геодезии ВГТУ

Издается по решению редакционно-издательского совета Воронежского государственного технического университета

## Содержание

| Ведение                                                | 4  |
|--------------------------------------------------------|----|
| 1. Краткая характеристика цифровой модели рельефа SRTM | 5  |
| 2. Создание ГИС-проекта                                | 8  |
| 3. Получение цифровой модели рельефа                   | 10 |
| 4. Создание карты рельефа на основе SRTM               | 13 |
| 5. Ландшафтный анализ цифровой модели рельефа          | 23 |
| 6. Применение цифровой модели рельефа в почвенном      |    |
| картографировании                                      | 36 |
| Контрольные вопросы                                    | 65 |
| Заключение                                             | 66 |
| Библиографический список                               | 67 |

#### введение

Содержание данного практикума составляют лабораторные занятия по дисциплине «ГИС-технологии».

Рельеф играет определяющую роль в изучении неоднородности почвенного покрова при проведении почвенного обследования. С целью оценки влияния рельефа на почвообразование необходима оценка условий рельефа как фактора почвообразования. Открытые глобальные цифровые модели рельефа являются основным источником информации о факторах дифференциации почвенного покрова и ландшафта. Существующие в открытом доступе глобальные цифровые модели рельефа имеют цифровой растровый формат представления и поэтому требуют навыков обработки средствами современных геоинформационных программных продуктов.

Практикум предназначен для обучающихся с целью помощи в выполнении лабораторных работ, экономии учебного времени, для самостоятельной подготовки к лабораторным занятиям.

Обучающийся должен уметь на основе открытой цифровой модели рельефа SRTM выполнять карты факторов, определяющих дифференциацию почвенного покрова, а также использовать полученные морфометрические слои данных для крупномасштабного почвенного картографирования.

Практикум состоит из 6 разделов и заключения, содержит перечень литературы. В первом разделе приводится понятие о цифровой модели рельефа и общая характеристика открытой модели SRTM. В разделе 2 описано создание ГИС-проекта, в котором происходит обработка цифровой модели рельефа. В 3 разделе описано получение цифровой модели рельефа с сайта геологической службы США. 4 и 5 разделы содержат типовые задачи, решаемые при обработке цифровой модели рельефа. Раздел 6 посвящен методике применения цифровой модели рельефа в крупномасштабном почвенном картографировании. В качестве примера использована территория проведения учебной практики по получению первичных профессиональных умений и навыков по картографии почв на земельных участках ФГБОУ ВО Пермский ГАТУ.

#### 1. КРАТКАЯ ХАРАКТЕРИСТИКА ЦИФРОВОЙ МОДЕЛИ РЕЛЬЕФА SRTM

Цифровая модель рельефа (ЦМР) – это средство цифрового представления 3-мерных пространственных объектов (поверхностей, рельефов) в виде трехмерных данных как совокупности *высот* или *отметок глубин* и иных значений аппликат (координаты Z) в узлах регулярной сети с образованием *матрицы высот*, нерегулярной треугольной сети (TIN) или как совокупность записей горизонталей (изогипс, изобат) или иных *изолиний* [8].

Различают цифровую модель местности (ЦММ) и цифровую модель рельефа (ЦМР). ЦММ представляют собой точные данные о высоте земной поверхности, включая здания, растительность и другие высотные объекты, а ЦМР содержат информацию о высоте непосредственно поверхности земли [10].

Исходными источниками цифровой модели рельефа являются:

- топографические карты;

- геодезические данные;

- данные дистанционного зондирования Земли.

Первые 2 источника требуют специальной обработки, но при этом в результате они могут иметь высокую степень точности, что не всегда требуют почвенные изыскания в крупном масштабе. Так, например, для карты, создания ЦМР топографической требуется на основе картографическая привязка топографической карты дальнейшая И векторизация изолиний. Затем при помощи специального алгоритма (например «топо в растр», платной программы ArcGIS) векторизованные изолинии трансформируются в растровую ЦМР (рис 1.)

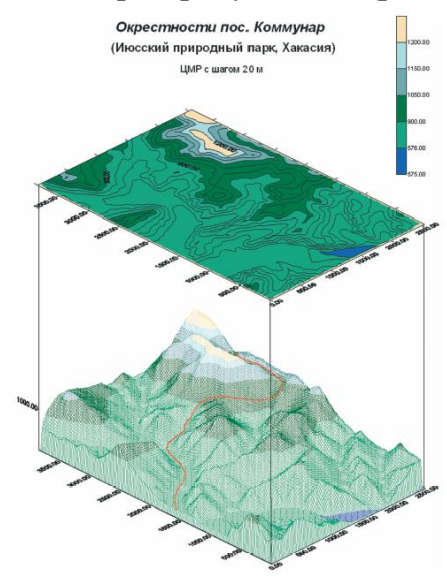

Рис. 1 Создание ЦМР на основе топографической карты [8]

Наиболее оперативно для целей почвенно-ландшафтного картографирования можно самостоятельно получить глобальную цифровую модель рельефа, созданную методом дистанционного зондирования Земли. Среди них самыми востребованными среди большинства исследователей на сегодняшний день являются модели рельефа, полученные в ходе выполнения миссий SRTM и ASTER [14].

Радарная топографическая съемка Shuttle Radar Topographic Mission (далее – SRTM) – глобальная ЦМР с разрешением 1" и 3". ЦМР SRTM покрывает территорию, расположенную между 60 градусами северной и 56 градусами южной широт (рис. 2).

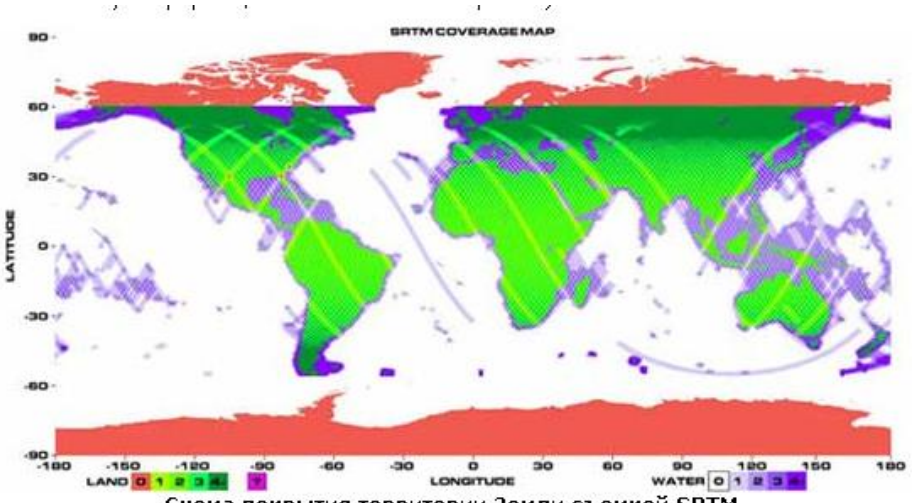

Схема покрытия территории Земли съемкой SRTM (Land 0-1-2-3-4, Water 0-1-2-3-4 - сколько раз был снят участок земной или водной поверхности Рис. 2 Схема покрытия территории Земли съемкой SRTM [4]

Съемка проводилась в период с 11 по 22 февраля 2000 г с помощью SIR-С- и X-SAR-сенсоров, работающих по технологии радиолокационного синтезирования апертуры. Эта технология позволяет получить радиолокационное изображение поверхности объекта изучаемого независимо от метеорологических условий и освещенности местности. В отличии от SIR-C, имеющего длину волны 5.6 см и почти не имеющего разрыва в данных, X-SAR-сенсор с длиной волны 3.1 см имеет существенные пробелы в представлении рельефа территорий. Именно по этой причине глобальная ЦМР, созданная на основе сенсора SIR-C, используется исследователями намного чаще. Для последующего сравнительного анализа рассмотрена глобальная ЦМР SRTM SIR-C. Все ASTER моделей SRTM И GDEM распространяются версии использованием географических координат на основе референц-элипсоида WGS84 [13].

Основные характеристики SRTM приведены в таблице 1.

| Параметр       | Значение                                          |
|----------------|---------------------------------------------------|
| Базовые данные | Интерферометрические пары радарных снимков        |
|                | полученные в 2000 г. с борта космического корабля |
|                | многоразового использования, сенсор SIR-С         |
| Год создания   | 2003                                              |
| Разработчик    | NASA (CIIIA)                                      |
| Покрытие       | 60° с.ш 56° ю.ш (80% поверхности Земли)           |
| Размер ячейки  | 90 на 90 м для территории РФ                      |
| Абсолютная     | 16 м                                              |
| точность       |                                                   |
| Относительная  | 10 м                                              |
| точность       |                                                   |

Таблица 1. Характеристики SRTM [13].

В результате добавления цифровой модели рельефа SRTM в ГИС проект можно выполнять различные геоморфологические карты (рис. 3).

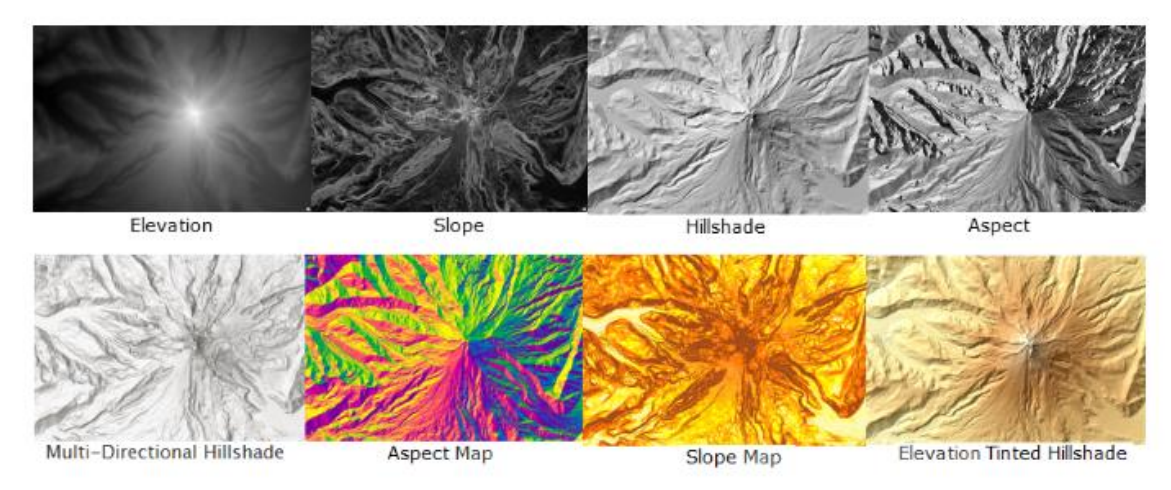

Рис. З Результаты обработки цифровой модели рельефа в ГИС [11]

#### 2. СОЗДАНИЕ ГИС-ПРОЕКТА

Источником программы QGIS является официальный сайт разработчика (Международная некоммерческая организация OSGeo), который расположен по адресу qgis.org [2, 5]. После установки программа запускается по ярлыку с именем «QGIS Desktop». Рабочее окно программы с обозначением необходимых для начала работы панелей представлено на рисунке 4.

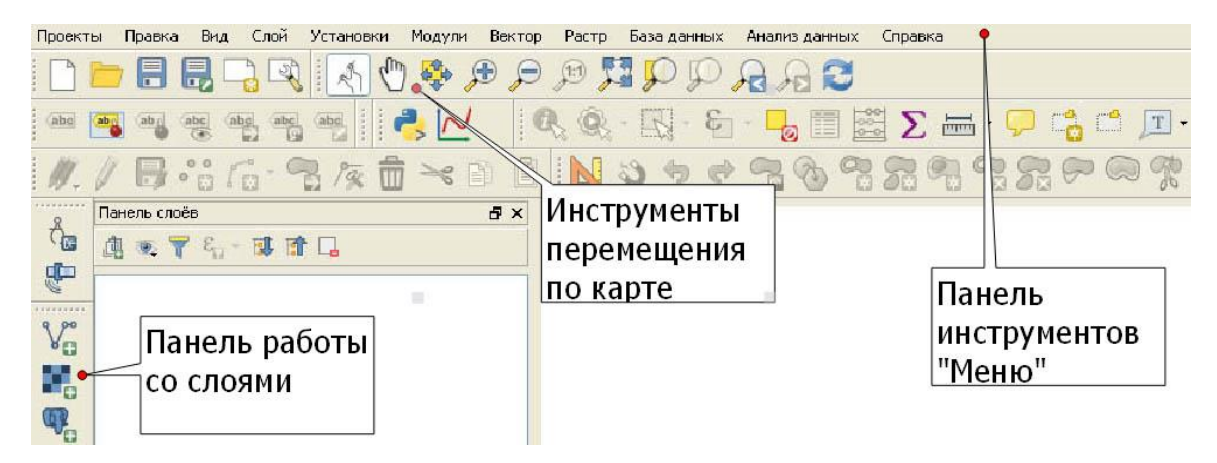

Рис. 4 Фрагмент рабочего окна QGIS

Панель работы со слоями предназначена для добавления в окно карты новых слоев. Инструменты перемещения по карте нужны для изменения масштаба карты и сдвига ее изображения. Панель инструментов «Меню» содержит все команды и функциональные возможности QGIS.

Часто нужно создать карту, которую можно распечатать или опубликовать. QGIS имеет мощный инструмент под названием Print Layout, который позволяет брать ГИС-слои и упаковывать их для создания карт.

Началом работы в QGIS является создание проекта. Для этого на панели инструментов «Меню» необходимо выполнить «Проекты»  $\rightarrow$  «Сохранить как». Тип файла Проекты QGIS (\*.qgis\*.QGS). Важно сохранить проект в папке, не содержащей в пути кириллицы и пробелов (например, на локальном диске). Имя проекта также должно быть введено латинскими буквами (например, Prodject). Таким образом, адрес проекта может быть записан: E:\Ivanov\T1\Project1.

Настройка системы координат проекта. Для корректного отображения данных необходимо настроить систему координат проекта: Проекты → Свойства проекта → вкладка «Система координат». Вверху окна отметить «перепроецирование координат». Выбрать спроецированную систему координат для Пермского края [10] WGS 84/ UTM zone 40N EPSG

32640 (или ввести в поиске 32640). После выполненных настроек в нижнем правом углу отобразится актуальная система координат проекта.

Добавление векторных слоев в проект. (Добавление Шейп-файла) Векторные слои хранятся в папках. Для добавления нового слоя нажмите на

кнопку Калание «Добавить векторный слой». В появившемся диалоге нажмите на кнопку .... и найдите папку со слоем «area» (границы территории почвенного картографирования на землях ФГБОУ ВО Пермский ГАТУ). получить Архив с данным слоем можно по ссылке https://disk.yandex.ru/d/2UkNbKvRPTornQ. После скачивания архив необходимо распаковать.

Откройте папку и выберите шейп-файл area.shp. Нажмите «Открыть», затем «Добавить». В окно карты и список слоев добавиться новый слой «area». (рис. 5).

| Имя        | Дата изменения  | Тип        | Размер |
|------------|-----------------|------------|--------|
| area.cpg   | 21.08.2021 8:58 | Файл "CPG" | 1 KB   |
| 📄 area.dbf | 21.08.2021 8:58 | Файл "DBF" | 1 KB   |
| 📄 area.prj | 21.08.2021 8:58 | Файл "PRJ" | 1 KB   |
| 📄 area.shp | 21.08.2021 8:58 | Файл "SHP" | 1 KB   |
| 📄 area.sh× | 21.08.2021 8:58 | Файл "SHX" | 1 KG   |

Рис. 5 Содержание папки с исходным шейп-файлом

#### 3. ПОЛУЧЕНИЕ ЦИФРОВОЙ МОДЕЛИ РЕЛЬЕФА

Исходные данные. В качестве области интереса будет использована территория земельных участков ФГБОУ ВО Пермский ГАТУ, на которой проходит полевая учебная практика. Это шейп-файл, который должен быть добавлен на начальном этапе работы. Система координат слоя должна быть 32640. Если другая, то пересохраните или перепроецируйте слой в СК 32640. В качестве цифровой модели рельефа будет использована глобальная цифровая модель рельефа SRTM (см. раздел 1).

**3.1 Получение цифровой модели рельефа.** Существует несколько способов получить SRTM. В данном примере описан способ получения при помощи модуля QGIS «SRTM-Downloader»:

В строке «меню» QGIS выберите Модули → Управление и установка модулей. Во вкладке «Все» введите в окно поиска название модуля SRTM-Downloader и нажмите «Установить». После установки на панель инструментов будет добавлена кнопка SRTM-Downloader, которая имеет

вид . После нажатия на кнопку загрузки SRTM нужно заполнить координаты области исследований. Для этого нажмите Set canvas extent. Затем нажмите Download (рис. 6)

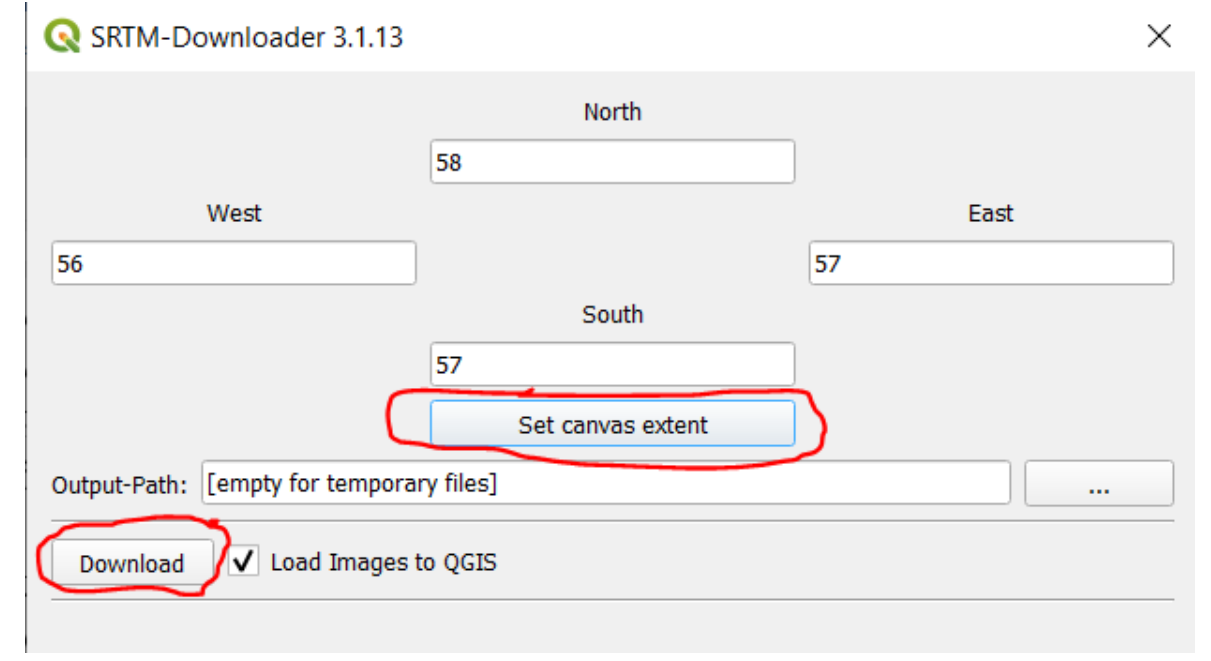

Рис. 6 Заполнение окна SRTM-Downloader на территорию почвенного обследования

После этого требуется пройти регистрацию (при первой загрузке) на сайте NASA, о чем будет сообщаться в следующем диалоговом окне (рис. 7).

| 🔇 Login                                         |                                                          |                      | ×               |
|-------------------------------------------------|----------------------------------------------------------|----------------------|-----------------|
| https://urs.earthdata.<br>you do not have a Ear | nasa.gov is requesting you<br>thdata Login, create one a | ır username an<br>It | id password. If |
| https://urs.earthdata.                          | nasa.gov//users/new                                      |                      |                 |
| Username:                                       |                                                          |                      |                 |
| Password:                                       |                                                          |                      |                 |
| Save Credentials                                |                                                          | ОК                   | Отмена          |

Рис. 7 Окно со ссылкой на регистрацию на earthdata

После регистрации заполните Username и Password, загрузка будет выполнена.

После выполненной загрузки окно проекта будет иметь вид (рис. 8)

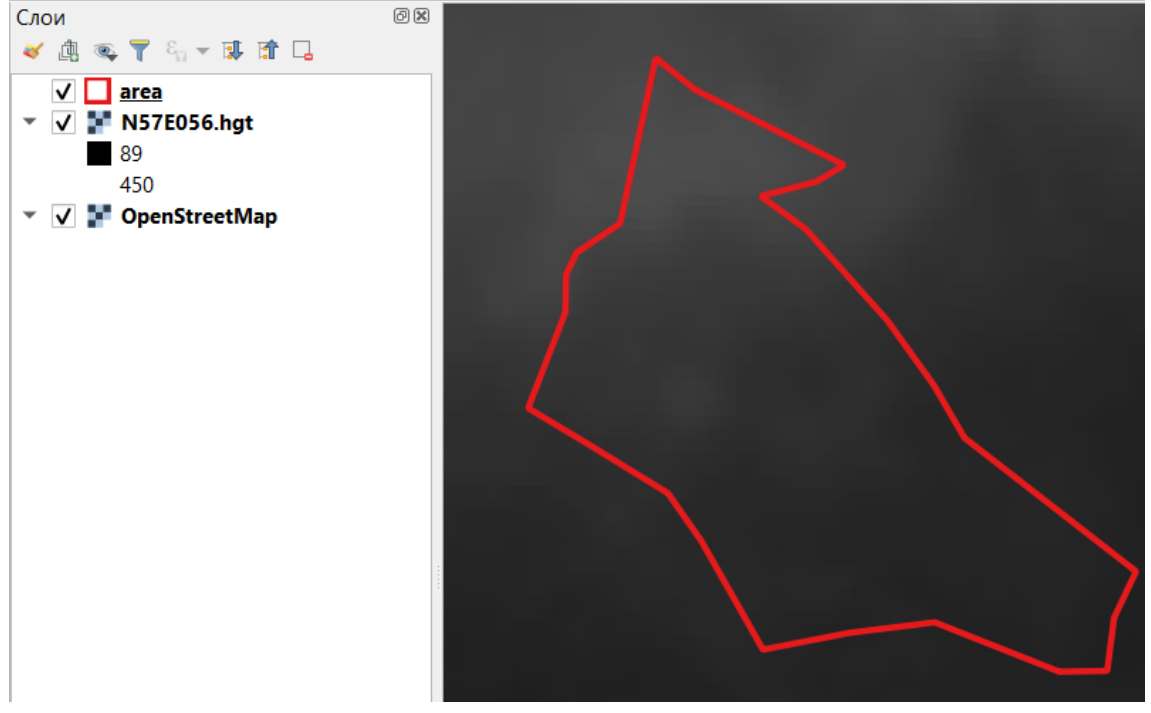

Рис. 8 Результат загрузки ЦМР в QGIS

Внимательно рассмотрите матрицу рельефа. Она представлена в градациях серого – чем светлее пиксель, тем больше абсолютная высота и, наоборот. Чтобы это проверить включите инструмент 🔍 «Определить объекты». На панели слоев выберите слой SRTM (N57E056) и нажмите по какой-нибудь точке на ЦМР. Например, северная часть участка будет иметь вид, показанный на рисунке 9.

| Результат опред                 | еления          |
|---------------------------------|-----------------|
| S 🕸 🛣 😫                         | 🔩 । 🖄 👄 । 👯 🕶 💊 |
| Объект                          | Значение        |
| <ul> <li>N57E056.hgt</li> </ul> | : 0             |
| * NS/EUS                        | 105             |
| ▶ (Вы                           | 155             |
| . (00                           |                 |
|                                 |                 |

Рисунок 9 Определение значения высоты по ЦМР

Попробуйте узнать значение высоты разных точек.

**3.2 Подготовка ЦМР для морфометрического анализа.** Прежде чем модель рельефа использовать для расчета различных морфометрических показателей, ее нужно преобразовать из географической системы координат в прямоугольную. Для этого используется функция Перепроецирование растровых данных. В строке меню выберите растр  $\rightarrow$  проекции  $\rightarrow$  перепроецирование. Заполните параметры перепроецирования, как показано на рисунке 10.

| 📿 Перепроецирование                                                        |                   | ×        |
|----------------------------------------------------------------------------|-------------------|----------|
| Параметры Лог                                                              |                   |          |
| Исходный слой                                                              |                   |          |
| N57E056.hgt [EPSG:4326]                                                    |                   | •        |
| Исходная система координат [optional]                                      |                   |          |
| Default CRS: EPSG:4326 - WGS 84                                            |                   | -        |
| Целевая СК [optional]                                                      |                   |          |
| Система координат проекта: EPSG:32640 - WGS 84 / UTM zone 40N              |                   | -        |
| Используемый метод интерполяции                                            |                   |          |
| Ближайший сосед                                                            |                   | •        |
| Значение «Нет данных» для выходных каналов [optional]                      |                   |          |
| Не задано                                                                  |                   | \$       |
| Разрешение выходного файла в единицах целевой системы координат [optional] |                   |          |
| Не задано                                                                  |                   | -        |
| Advanced Parameters                                                        |                   |          |
| Перепроецировано                                                           |                   | -        |
| [Сохранить во временный файл]                                              |                   |          |
| ✔ Открыть выходной файл после исполнения алгоритма                         |                   |          |
| Вызов консоли GDAL/OGR                                                     |                   | -        |
|                                                                            |                   |          |
| 0%                                                                         |                   | Отменить |
| Запускать как групповой процесс                                            | Выполнить Закрыть | Справка  |

Рис. 10 Параметры перепроецирования ЦМР

После выполнения операции на панели слоев появится новый слой «Перепроецировано». Сохраните данный слой, нажав по нему правую клавишу мыши → экспорт → сохранить как. Для выбора папки хранения напротив поля «Имя файла» нажмите . Сохраните слой под именем relief. После сохранения слой relief будет добавлен в проект, а слои «Перепроецировано» и N57E056.hgt можно удалить.

#### 4. СОЗДАНИЕ КАРТЫ РЕЛЬЕФА НА ОСНОВЕ SRTM

**4.1.** Создание маски ЦМР. Для отображения рельефа и морфометрических показателей в границах исследуемого участка можно создать маску растра цифровой модели рельефа. Маска растра — это растровое изображение, обрезанное по границам векторного слоя. Выполните Растр  $\rightarrow$  Извлечение  $\rightarrow$  Обрезать растр по маске. Заполните параметры создания маски как показано на рисунке 11.

| Обрезать растр по маске                                                                     |            |          |
|---------------------------------------------------------------------------------------------|------------|----------|
| Параметры Лог                                                                               |            |          |
| Исходный слой                                                                               |            | 4        |
| relief [EPSG:32640]                                                                         |            | •        |
| Слой маски                                                                                  |            |          |
| 🏳 area [EPSG:32640]                                                                         |            | 🦻        |
| Только выделенные объекты                                                                   |            |          |
| Присвоить указанное значение NODATA для выходных каналов (                                  | [optional] |          |
| Не задано                                                                                   |            | \$       |
| Создать альфа-канал<br>✓ Match the extent of the clipped raster to the extent of the mask l | ayer       |          |
| Сохранить разрешение выходного растра                                                       |            |          |
| Дополнительные параметры                                                                    |            |          |
|                                                                                             |            |          |
| 0%                                                                                          |            | Отменить |
| Запускать как срупповой процесс                                                             |            |          |

Рис. 11 Параметры создания маски рельефа SRTM

В результате операции будет создан новый временный слой «Результат обрезки (по маске)». Сохраните слой под именем relief\_mask в папку, где сохранен слой relief. Слой «Результат обрезки (по маске)» можно удалить. Если отключить слой, то результат вид окна карта и панели «слои» будет как на рисунке 12.

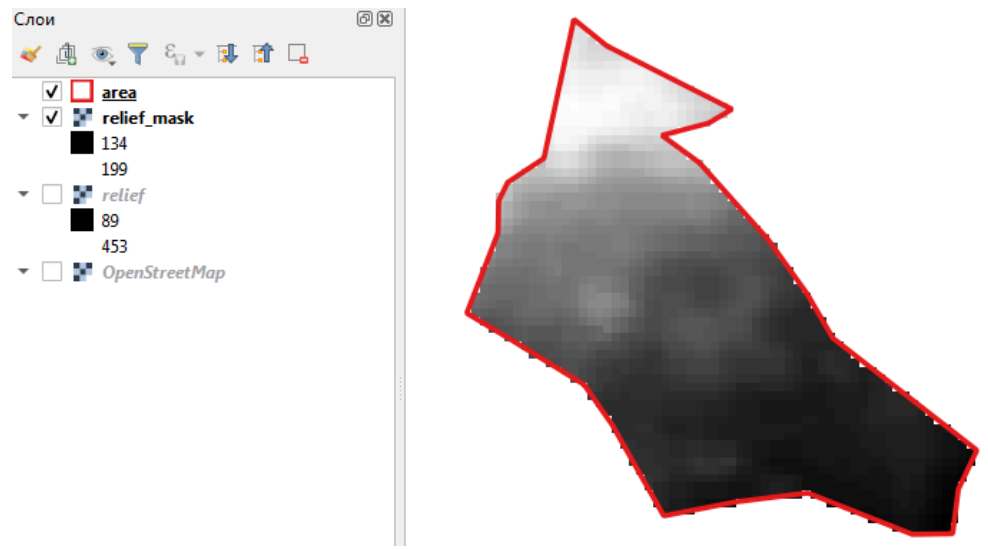

Рис. 12 Результат создания маски ЦМР

**4.2.** Извлечение горизонталей. Горизонтали – это линии, соединяющие точки с одинаковой высотой. На основе ЦМР их можно создать в виде отдельного векторного слоя. Для этого выполните Растр  $\rightarrow$  Извлечение  $\rightarrow$  Создать изолинии. Создайте изолинии с шагом 2,5 м., как показано на рисунке 13.

| Создать изолинии                                           |                      | <b>—</b> × |
|------------------------------------------------------------|----------------------|------------|
| Параметры Лог                                              |                      |            |
| Исходный слой                                              |                      | <b></b>    |
| relief_mask [EPSG:32640]                                   |                      | •          |
| Номер канала                                               |                      |            |
| Канал 1 (Gray)                                             |                      | -          |
| Расстояние между изолиниями                                |                      |            |
| 2,500000                                                   |                      |            |
| Имя атрибута (если не задано, атрибут высоты не будет прис | соединен) [optional] |            |
| ELEV                                                       |                      | <b>_</b>   |
|                                                            |                      |            |
| 0%                                                         |                      | Отменить   |
| Запускать как групповой процесс                            | Выполнить Закрыл     | гь Справка |

Рис. 13 Параметры создания изолиний по SRTM

Нажмите «Выполнить». В результате рабочее окно будет иметь вид (цвет изолиний может отличаться), представленный на рисунке 14.

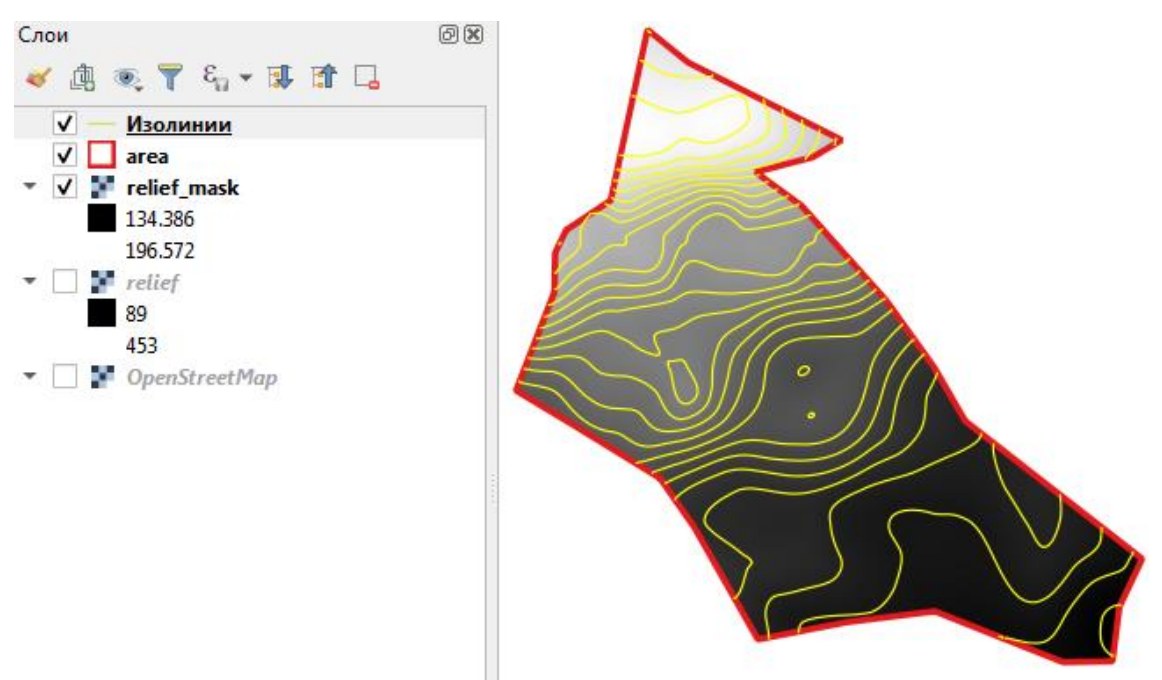

Рис. 14. Результат извлечения изолиний

Для улучшения отображения изолиний (при желании) их можно сгладить инструментом «сглаживание» (Инструменты анализа – векторная геометрия). Изолинии сохраните как отдельный векторный слой под именем izo\_2\_5m. Для этого через правую клавишу мыши выберите «экспорт/сохранить как», в параметрах укажите формат Shape-файл, система координат 32640. Выбор папки сохранения осуществляется через кнопку

**4.3. Настройка отображения рельефа.** Зайдите в свойства слоя «relief\_mask» (двойным нажатием мыши по слою). Выберите вкладку стиль. Выберите способ отображения «Одноканальное псевдоцветное». Оформите слой, как показано на рисунке 15.

| 🔇 Свойства слоя — relief_m | ask   Стиль                         |              | 1.5              | 5.5.1    |      | 4 9    | 99        |           | 23  |
|----------------------------|-------------------------------------|--------------|------------------|----------|------|--------|-----------|-----------|-----|
| Q                          | Band Rendering                      |              |                  |          |      |        |           |           | -   |
| 🥡 Информация               | Изображение Одно                    | оканальное г | псевдоцве        | тное 🔻   |      |        |           |           |     |
| 🇞 Источник                 | Канал                               | к            | анал 1 (Gr       | ay)      |      |        |           | -         |     |
| 😻 Стиль                    | Мин                                 | 13           | 35.194           |          | Макс |        | 196.074   |           |     |
|                            | Min / Max Val                       | ue Settings  |                  |          |      |        |           |           |     |
|                            | Интерполяция                        |              | J                | Тинейная |      |        |           | •         |     |
| 🗠 Гистограмма              | Градиент                            |              |                  |          |      |        |           |           |     |
| 🞸 Рендеринг                | Label unit<br>suffix                |              |                  |          |      |        |           |           |     |
| 🚵 Пирамиды                 | Значение                            | Цвет         | Метка            |          |      |        |           | -         |     |
| 📝 Метаданные               | 135.1943584                         |              | 135.2            |          |      |        |           |           |     |
| — Легенда                  | 147.3703751                         |              | 147.4            |          |      |        |           |           |     |
| 🛃 QGIS Сервер              | 159.5463918                         |              | 159.5            |          |      |        |           |           |     |
|                            | 171.7224085                         |              | 171.7            |          |      |        |           |           |     |
|                            | 183.8984252                         |              | 183.9            |          |      |        |           |           |     |
|                            | Мода Continuous<br>Классифицировати |              | <br>■   <b>4</b> |          |      |        | Классо    | ▼<br>6 \$ | -   |
|                            | Стиль *                             |              |                  |          | ОК   | Отмена | Применить | Спра      | вка |

Рис. 15 Параметры стиля слоя рельеф

**4.4. Компоновка карты.** Для компоновки карты в QGIS служит макет. Пример компоновки карты показан на рисунке 23. Для получения данного результата нужно выполнить следующие действия.

1). Создание макета. В строке меню выбрать Проекты  $\rightarrow$  New Print layout (Создать макет). Окно «Название макета» можно заполнить или оставить пустым для автоматической генерации имени  $\rightarrow$  OK.

2). Настройка ориентации листа. Перед настройкой самой рамки, во вкладке «Макет» следует задать ориентацию страницы. В данном примере оптимальной будет портретная. Чтобы изменить ориентацию листа нужно нажать правой клавишей мыши по листу и выбрать «Параметры листа». Задать размер А4, ориентация «Портрет».

3). Добавление карты в макет. Команда добавления карты расположена в меню «Добавить объект». «Добавить карту», затем на белом листе, удерживая левую кнопку мыши, растянуть произвольный прямоугольник (рис. 16).

![](_page_16_Figure_0.jpeg)

Рис. 16 Этапы добавления карты в макет

4). Настройка рамки карты. Панель настройки элементов карты расположена справа от листа макета. Если она отсутствует, нажмите правой клавишей мыши по панели инструментов и выберите «Свойства элемента» (рис. 17).

![](_page_16_Figure_3.jpeg)

Рис. 17 Включение панели «Свойства элемента» в режиме «Макет»

Верхняя часть панели содержит список элементов, добавленных в макет (например, существует 1 элемент – «Карта 0»). По мере компоновки число элементов возрастет. Вторая часть панели (нижняя) содержит общие настройки макета во вкладке «Макет» и параметры отдельных элементов макета во вкладке «Свойства элемента».

Вкладка «Свойства элемента» содержит несколько разделов (Свойства элемента, Границы, Сетки и т.д.). Для настройки определенного свойства нужно нажать на соответствующую кнопку. Настройка «Свойства элемента» (Main Properties) (рис. 18). В данном разделе необходимо

установить масштаб карты, который обозначается в числовом формате. Масштаб будет равен 1:10000. Таким образом, в поле «Масштаб» ввести 10000 (означает в 1 см 100 м).

| Свойства элемента |                                    | ð  | ×       |
|-------------------|------------------------------------|----|---------|
| Карта 1           |                                    |    |         |
| 2 🕅 🖻 🐘 🛛         | 🗄 I 🛄 🔀 I 🛲 🌸                      |    |         |
| 🔻 Основные свойст | гва                                |    | <b></b> |
| Масштаб           | 10000,000                          | €. |         |
| Вращение карты    | 0,00 °                             | €. |         |
| Система координат | Использовать систему координат 💌 🌏 | €, |         |
| 🗸 Включить экранн | ные элементы оформления карты      |    |         |

Рис. 18 Настройка масштаба карты макета компоновки

Далее следует создать и настроить сетку. Для этого раскройте раздел «Сетки», который расположен ниже основных свойств и нажмите «Добавить новую сетку». В перечне сеток появится «Сетка 1». Для настройки нажмите «Modify Grid». Раздел настроек сетки содержит 3 основных подраздела: «Внешний вид»; «Рамка»; «Координаты». Данные подразделы последовательно раскрываются друг за другом сверху вниз по мере заполнения. Примеры заполнения подразделов показаны на рисунке 19.

| 🔻 Внешний вид     |                        | 🔻 Рамка           |             | ▼ 🗸 Draw Coordinates |                  |
|-------------------|------------------------|-------------------|-------------|----------------------|------------------|
|                   |                        |                   |             | Формат               | Десятичный 💌 🗵   |
| Вид сетки         | Линии 👻                | Стиль рамки       | Зебра 💌     | Левый отступ         | Show All 👻 🖷     |
| Система координат | EP5G:4326 - WGS 84 🔹 🎭 | Размер рамки      | 2,00 MM     |                      | Outside Frame *  |
| Интервал          | Единицы карты          |                   |             |                      | Горизонтальное * |
|                   |                        | Frame margin      | 0,00 мм 🗢 🖶 | Справа               | Show All 🔹 🖷     |
| X 0,01500000000   |                        | T                 |             |                      | Outside Frame *  |
|                   |                        | толщина рамки     | 0,30 MM     |                      | Горизонтальное 👻 |
| Y 0,01000000000   |                        | Frame fill colors |             | Сверху               | Show Al *        |
|                   | x 0.000000000 🗈 🗲      |                   |             |                      | Outside Frame *  |
| Смещение          |                        | Разделение слева  | Bce 👻 🖶     |                      | Горизонтальное 👻 |
|                   | Y0,0000000000 🗢 🖶      |                   | Pro T       | Beetay               | Show All 💌 🖷 🚛   |
|                   |                        | Разделение справа | pre         |                      | Outside Frame *  |
| Стиль линии       | <b>v</b>               | Разделение сверху | Bce 👻 🚽     |                      | Горизонтальное * |
| Режим смешивания  | Обычный                |                   |             | Шрифт                | Шрифт            |
| r own chodhodnin  | - CONTRIBUT            | Разделение снизу  | Bce 🔹 🔍     | Отступ от ранки      | 1,10нн 🚳 🛊 🚭,    |

Настройка внешнего вида

Настройка рамки

Настройка координат

Рис. 19 Настройка раздела «Сетки»

![](_page_18_Picture_0.jpeg)

Таким образом, в результате выполнения настроек рамки, карта должна иметь вид, как показано на рисунке 20.

Рис. 20 Пример настроенной рамки карты

Остальные элементы карты (легенда, масштабная линейка и др.) добавляются кнопками панели расположенной вертикально слева. В горизонтальном положении панель имеет вид, представленный на рисунке 21.

# I 🕐 🖓 💽 🔲 🔜 🖘 🛼 🗝 🔙 🔏 🔣 🖾

Рис. 21 Панель инструментов макета (вертикальный вид)

Кроме этого остальные элементы можно добавить через пункт меню макета «Добавить объект».

5). Легенда карты. Легенда добавляется кнопкой •••••• «Добавить легенду», аналогично выводу рамки карты (в любой части макета нужно нарисовать прямоугольник с помощью левой кнопки мыши). После вывода в макет легенда содержит информацию о всех слоях карты. Для изменения нагрузки легенды в «Элементы легенды» нужно убрать флажок «Автообновление» и затем кнопкой = «убрать лишнее» исключить ненужные элементы. Следующее свойство легенды «Шрифты» позволяет настроить шрифт заголовка и отдельных элементов легенды. Ниже расположена настройка «Колонки». При необходимости ее можно разбить на колонки: задать число колонок, ниже поставить галочку «Разбивать слои» (в данном примере разбивка легенды на колонки не выполняется).

Расположение легенды внизу выполняется с помощью кнопки панели «Выделить. Переместить элемент». При этом легенда может закрыть часть

карты. Для настройки положения карты используется инструмент «Переместить содержимое элемента». При необходимости в макет можно добавить несколько легенд, как в данном примере: легенда растрового слоя рельеф с цветовым изображением высот и легенда векторных слоев – границы, изолинии (рис. 22).

20

![](_page_20_Figure_0.jpeg)

Рис 22 Настройка и размещение легенды карты

6). Масштабная линейка. Вывод масштабной линейки выполняется

кнопкой «Добавить масштабную линейку» . Расположить масштабную линейку нужно на свободном месте рамки карты (например, под картой). Настройка линейки. Высота линейки настраивается вручную

инструментом Выделить. Переместить элемент». Подобрать ширину линейки под размер легенды можно в разделе «Сегменты» свойств элемента «Масштабная линейка»: уменьшить число сегментов справа. Добавить фон линейки в нижней части свойств масштабной линейки. Таким образом, в результате добавления объектов макета, карта рельефа будет иметь вид, представленный на рисунке 23.

![](_page_21_Figure_0.jpeg)

Рис. 23 Пример карты рельефа

7). Экспорт карты. Экспорт карты – это сохранение результатов компоновки в графическом формате для дальнейшего включения в отчеты или для печати. Для экспорта карты можно использовать кнопки верхней

панели макета Е Экспорт в изображение; экспорт в SVG; экспорт в PDF. Эти же элементы содержатся в строке меню Макет. При сохранении в изображение выбрать место расположения файла. Затем в окне «Настройки экспорта изображения» нажать «Сохранить»

### 5. ЛАНДШАФТНЫЙ АНАЛИЗ ЦИФРОВОЙ МОДЕЛИ РЕЛЬЕФА

Инструменты анализа ЦМР расположены в наборе инструментов анализа (модуль Processing , если его нет на панели инструментов, то зайдите в меню → модули→ управление модулями→ вкладка установленные, включите Processing). Исходными данными будет маска рельефа, полученная в предыдущем задании.

**5.1 Крутизна склона.** В строке поиска инструментов анализа наберите «Крутизна» и выберите инструмент «Крутизна» из набора «Морфометрический анализ» (рис. 24)

![](_page_22_Picture_3.jpeg)

Рис. 24. Выбор инструмента анализа «Крутизна»

Заполните диалог вычисления крутизны, как показано на рисунке 25. В качестве основы будет слой рельефа, созданный Вами в предыдущем задании.

| ить |
|-----|
|     |

Рис. 25 Параметры расчета крутизны склона

В результате выполнения операции будет создан новый слой «Крутизна». Он является временным. Поэтому при следующем открытии проекта он будет утерян. Его желательно сохранить. Данный слой показывает уклон поверхности в градусах.

Оформление карты крутизны склонов основано на использовании следующих диапазонов, в градусах: 0-1; 1-3; 3-5; 5-8; 8-10; > 10. Диапазоны выделяются разными цветами.

Настройте стиль слоя «Крутизна», как показано на рисунке 26.

| <b>Q</b> Свойства слоя — Крутизн | а   Стиль                                                 |                                 |            |             | x |
|----------------------------------|-----------------------------------------------------------|---------------------------------|------------|-------------|---|
| Q<br>і Информация                | <ul> <li>Band Renderin</li> <li>Изображение Од</li> </ul> | п <b>д</b><br>аноканальное серо | e <b>v</b> |             | Â |
| 🇞 Источник                       | Канал                                                     | Канал 1                         | (Gray)     | •           |   |
|                                  | мин<br>Min / Max V                                        | 1<br>alue Settings              | Макс       | 100         |   |
| 🚾 Прозрачность                   | Интерполяция                                              |                                 | Дискретная | ▼           | ) |
| 🚾 Гистограмма                    | Градиент<br>Label unit<br>suffix                          |                                 |            | <b></b>     | ] |
| 🞸 Рендеринг                      | Value <=                                                  | Цвет Метн                       | a          |             | ≡ |
| <u></u> Пирамиды<br>Метаданные   | 1<br>3<br>5<br>8                                          | 0-1<br>1-3<br>3-5<br>5-8        |            |             |   |
| 📒 Легенда                        | 10<br>100                                                 | 8-10<br>боле                    | ee 10      |             |   |
| ☑ QGIS Сервер                    |                                                           |                                 |            |             |   |
|                                  |                                                           |                                 |            |             |   |
|                                  | Мода Равные и                                             | нтервалы 🔻                      |            | Классов 6 🚔 |   |

Рис. 26 Параметры настройки стиля крутизны склонов

В результате слой будет иметь вид, показанный на рисунке 27.

![](_page_24_Figure_3.jpeg)

Рис. 27. Результат настройки отображения крутизны склонов

Выполните компоновку карты и сохраните ее. Пример карты крутизны склонов на рисунке 28 (масштаб 1:10 000).

![](_page_25_Figure_0.jpeg)

Рис. 28 Карта крутизны склонов

**5.2.** Экспозиция склона. В строке поиска инструментов анализа наберите «Экспозиция» и выберите инструмент «Экспозиция» из набора «Морфометрический анализ». В качестве исходного слоя используется relief. Выполните вычисление экспозиции аналогично крутизне. Настройте стиль слоя «Экспозиция», как показано на рисунке 29.

| <b>Q</b> Свойства слоя — Экспо:                                                                           | зиция   Стиль                                                                                                    | <u> </u> |
|----------------------------------------------------------------------------------------------------|----------------------------------------------------------------------------------------------------|----------|
| Q<br>і Информация                                                                                         | Band Rendering Visoбражение     Oдноканальное серое                                                                                             | Â        |
| оточник<br>Стиль                                                                                          | Канал 1 (Gray)                                                                                                    |          |
| <ul> <li>Прозрачность</li> <li>Гистограмма</li> </ul>                                                     | Р ни / нах чине setungs<br>Интерполяция Диокретная •<br>Градиент •<br>Label unit<br>suffix                                                      |          |
| <ul> <li>Рендеринг</li> <li>Пирамиды</li> <li>Метаданные</li> <li>Легенда</li> <li>QGIS Сервер</li> </ul> | Value <= Цвет Метка<br>45 север<br>135 восток<br>225 юг<br>315 запад<br>360 север                                                               |          |
|                                                                                                    | Мода Равные интервалы  Мода Савные интервалы Классофицировать Классофицировать Спр out of range values Color Rendering Режин сиешивания Обычный |          |
|                                                                                                    | Яркость 0 🔄 Контраст 0 🚖<br>Стиль ОК Отнена Применить Справка                                                                                   | -        |

Рис. 29 Параметры настройки стиля экспозиции склонов

В результате слой «Экспозиция» окрасится в заданные цвета. Вид оформленного слоя показан на рисунке 30.

![](_page_26_Figure_4.jpeg)

Рис. 30. Результат настройки отображения экспозиции склонов

![](_page_27_Figure_0.jpeg)

Выполните компоновку карты и сохраните ее. Пример карты экспозиции склонов на рисунке 31 (масштаб 1:10 000).

Рис. 31 Карта экспозиции склонов

**5.3.** Базовый ландшафтный анализ. Инструменты базового ландшафтного анализа позволяют получить расширенные характеристики рельефа территории. Полученные параметры рельефа используются в моделях прогнозирования эрозии почвы, выявлении участков переувлажнения и т.д.

В строке поиска инструментов анализа наберите «Basic terrain analysis» и выберите инструмент «Basic terrain analysis» из набора SAGA «Terrain Analysis - Morphometry». В качестве исходного слоя используется relief (рис. 32).

![](_page_28_Picture_2.jpeg)

Рис. 32 Выбор инструментов базового ландшафтного анализа

Заполните слой Elevation – Relief и нажмите выполнить. В результате будет создан набор слоев. Изучите слои, которые были получены, приведите их описание на основе литературных данных. Результаты изучения слоев базового ландшафтного анализа оформите в виде таблицы (пример заполнения в таблице 2). Укажите, какие из полученных характеристик используются для моделирования эрозионных потерь почвы и оценки почвенно-гидрологических условий.

| Имя слоя                      | Перевод на русский | Описание слоя                                           |  |  |  |
|-------------------------------|--------------------|---------------------------------------------------------|--|--|--|
| <b>Пример:</b> Plan Curvature | Кривизна           | Кр – кривизна линий горизонтали в данной                |  |  |  |
|                               | горизонтали        | точке топографической поверхности. Может                |  |  |  |
|                               |                    | иметь положительные, отрицательные и                    |  |  |  |
|                               |                    | нулевые значения. Единица измерения – м <sup>-1</sup> . |  |  |  |
|                               |                    | Линии тока конвергируют при Кр меньше 0,                |  |  |  |
|                               |                    | дивергируют при Кр больше 0. При Кр = 0                 |  |  |  |
|                               |                    | соответствует тока параллельным линям тока.             |  |  |  |
|                               |                    |                                                         |  |  |  |

Таблица 2. Описание слоев базового ландшафтного анализа

**5.4. Вычисление площадей категорий крутизны склонов.** Для количественной характеристики территории с целью оценки потенциальной эрозии почвы рассчитывают площади территории различной крутизны. Для этого используется один из методов ГИС-анализа «Переклассификация растров». В QGIS данная операция реализуется в инструменте «Калькулятор растров». Исходный слой для расчетов - Крутизна.

Войдите в меню «Растр» → «Калькулятор растров». Заполните слой результатов – путь сохранения результирующего слоя «slope\_category» (категории крутизны склона – в папку Rastr).

Введите формулу в калькулятор:

("Крутизна@1" <= 1) \* 1 + ( "Крутизна@1" >= 1 AND "Крутизна@1" <= 3) )\* 2 + ( "Крутизна@1" >= 3 AND "Крутизна@1" <= 5) \* 3 + ( "Крутизна@1" >= 5 AND "Крутизна@1" <= 8) \* 4 + ( "Крутизна@1" >= 8 AND "Крутизна@1" <= 10) \* 5 + ( "Крутизна@1" >= 10) \* 6

Числовые значения вводятся с клавиатуры, а остальное – кнопками калькулятора растров. "Крутизна@1" выбирается из списка слоев калькулятора. Коэффициенты, на которые умножаются выражения в скобках, означают категории улов наклона. Например, 1 – уклон до 1 градуса, 2 – от 1 до 3 и т.д. Нажмите ОК. Пример ввода данных в растровый калькулятор показан на рисунке 33.

| ster Bands             |    |       | Result                | Layer           |             |               |                |          |
|------------------------|----|-------|-----------------------|-----------------|-------------|---------------|----------------|----------|
| Экспозиция@            | D1 |       | Слой                  | результатов     |             | '\DEM\s       | ope_category 🖾 |          |
| крутизна@1<br>relief@1 |    |       | Форма                 | Формат вывода   |             | GeoTIFF       |                |          |
|                        |    | Se    | Selected Layer Extent |                 |             |               |                |          |
|                        |    |       | Мин. 3                | x 457631,50     | 000 \$      | Макс. Х       | 459166,50000   | \$       |
|                        |    | Мин.  | r 6422053,5           | 0000 \$         | Макс. Ү     | 6423598,50000 | \$             |          |
|                        |    |       | Столб                 | бцов 307        | \$          | Строк         | 309            | \$       |
| Операторы              |    |       | <b>✓</b> A            | обавить результ | ат в проект |               |                |          |
|                        | *  | sqrt  | cos                   | sin             | tan         |               | og 10          | (        |
| +                      |    |       |                       |                 |             |               |                |          |
| +                      |    | •     | acos                  | asin            | atan        |               | ln             | )        |
| +                      |    | ^<br> | acos                  | asin<br><=      | atan        |               | In<br>И И      | )<br>1ЛИ |

Рисунок 33. Ввод данных в калькулятор растров

В результате будет создан растр со значениями «Уровня серого» от 1 до 6. Для вычисления площадей каждой из категорий данный растр нужно преобразовать в векторный слой: команда Растр  $\rightarrow$  Преобразование  $\rightarrow$  Создание полигонов. Заполните диалог «Создание полигонов», как показано на рисунке 34.

| 🔉 Создание полигонов (растр в вектор) 🧮 🔀                                                                                                    |
|----------------------------------------------------------------------------------------------------|
| Параметры Лог                                                                                                    |
| Исходный слой                                                                                                    |
| slope_category [EPSG:32640]                                                                                                    |
| Номер канала                                                                                                    |
| Канал 1 (Gray) 🔻                                                                                                    |
| Наименование создаваемого поля                                                                                                    |
| DN                                                                                                    |
| Use 8-connectedness                                                                                                    |
| Векторизовано                                                                                                    |
| [Сохранить во временный файл]                                                                                                    |
| Открыть выходной файл после исполнения алгоритна                                                                                                    |
| Bызов консоли GDAL/OGR                                                                                                    |
| gdal_polygonize.bat G:\AP\edu\GIS\GIS_ecology\T4\Rastr\slope_category.tif C:\Users/user_gis/AppData/Local/Temp/<br>processing_8f8dd1d098a24c0cbe5d707cc7d35c92/5fd5b90013fa483da43d9bca9341c1f4/OUTPUT.shp -b 1 -f "ESRI Shapefile" None DN |
|                                                                                                    |
| 0% Отменить                                                                                                    |
| Запускать как групповой процесс Выполнить Закрыть Справка                                                                                                    |

Рис. 34 Параметры создания полигонов

Нажмите «Выполнить». Будет создан векторный слой «Векторизовано». Откройте таблицу атрибутов этого слоя (на панели слоев выбрать слой «Векторизовано» и нажать по нему правой клавишей мыши → открыть таблицу атрибутов). Для каждого из выделенных контуров существует определенное уникальное значение цветового изображения. Оно указано в таблице атрибутов, колонка DN (означает digital number – уровень серого). Группировка и объединение контуров выполняется в таблице атрибутов слоя «Векторизовано». Для территории почвенного обследования всего получено 42 контура. Это строки в таблице. Колонка DN означает категория контура.

Чтобы объединить контуры по категориям крутизны склонов, нужно применить функцию ГИС-анализа «Агрегирование», которая выполняет объединение векторных объектов по значению поля (DN). Для этого в программе QGIS существуют инструменты пространственного анализа,

которые расположены в наборе инструментов анализа QGIS (модуль

Processing ). Перед выполнением сделайте следующие настройки. Войдите в параметры как показано на рисунке 35.

![](_page_31_Picture_0.jpeg)

Рис 35. Вход в параметры модуля Processing

Затем выберите общие улучшения и настройте как показано на рисунке 36.

| Q      | ↓ Параметры — Анализ × |            |                                                                                   |                                                                                          |  |  |  |  |
|--------|------------------------|------------|-----------------------------------------------------------------------------------|------------------------------------------------------------------------------------------|--|--|--|--|
| Q      |                        | Пара       | метр                                                                              | Значение                                                                                 |  |  |  |  |
| 12     | Общие 🔺                | ► #        | Коточники                                                                         |                                                                                          |  |  |  |  |
| $\sim$ | улучшения              | •          | Меню                                                                              | Восстановить по умолчанию                                                                |  |  |  |  |
| ગ્રેજ  | Система                | ▶ *        | * Модели                                                                          |                                                                                          |  |  |  |  |
|        | C                      | <b>→</b> ⇒ | Е Общие улучшения                                                                 |                                                                                          |  |  |  |  |
| -      | система<br>координат   |            | 🏶 Override temporary output folder path                                           |                                                                                          |  |  |  |  |
| 4      | -                      |            | 🏶 Results group name                                                              |                                                                                          |  |  |  |  |
| -      | Преобразования         |            | 🌞 Каталог выгрузки результатов                                                    | $\label{eq:c:Users} C:\Users\user_QGIS\AppData\Roaming\QGIS\QGIS3\profiles\default\proc$ |  |  |  |  |
| 88     | Источники              |            | 🌞 Максимальное количество потоков                                                 | 4                                                                                        |  |  |  |  |
|        | данных                 |            | 🌞 Оставить окно открытым после выполнения алгоритма                               | $\checkmark$                                                                             |  |  |  |  |
| *      | Рендеринг              |            | 🏶 Показать алгоритмы с известными проблемами                                      |                                                                                          |  |  |  |  |
| _      | Карта и                |            | 🌞 Показать определение системы координат слоя в поле выбора                       | $\checkmark$                                                                             |  |  |  |  |
|        | легенда                |            | 🌞 Показывать всплывающую подсказку при наличии отключенных поставщиков            | V                                                                                        |  |  |  |  |
|        |                        |            | 🌞 Предпочитать выходное имя файла для имен слоев                                  | $\checkmark$                                                                             |  |  |  |  |
| 1.     | Инструменты            |            | 🌞 Предупреждение перед исполнением, если параметры систем координат не совпадают. | V                                                                                        |  |  |  |  |
|        | Upoto                  |            | 🌞 Расширение целевого векторного слоя по умолчанию                                | gpkg                                                                                     |  |  |  |  |
|        | цвета                  |            | 🌞 Расширение целевого растрового слоя по умолчанию                                | tif                                                                                      |  |  |  |  |
|        | Оцифровка              |            | 🌞 Скрипт постобработки                                                            |                                                                                          |  |  |  |  |
| P      | Mayor                  |            | 🌞 Скрипт предобработки                                                            |                                                                                          |  |  |  |  |
|        | Макеты                 |            | 🌞 Стиль для линейных слоев                                                        |                                                                                          |  |  |  |  |
| 8      | GDAL                   |            | 🌞 Стиль для полигональных слоев                                                   |                                                                                          |  |  |  |  |
| C      | 0                      |            | 🏶 Стиль для растровых слоев                                                       |                                                                                          |  |  |  |  |
|        | переменные             |            | 🏶 Стиль для точечных слоев                                                        |                                                                                          |  |  |  |  |
|        | Аутентификация         |            | 🏶 Фильтрация некорректных объектов                                                | Не фильтровать (выше скорость выполнения)                                                |  |  |  |  |
|        | Сеть                   | + 🤻        | • Скрипты                                                                         |                                                                                          |  |  |  |  |
| Q      | Locator                |            |                                                                                   | ОК Отмена Справка                                                                        |  |  |  |  |

Рис 36. Настройка фильтрации некорректных объектов модуля Processing

Нажмите ОК.

После выполненных настроек запустите инструмент «Агрегировать». Для этого в строке поиска инструментов наберите агрегировать.

🔕 Агрегировать

| 🔇 Агрегиров      | ать       |                            |                 |          |                                |          |        |       |                       | × |
|------------------|-----------|----------------------------|-----------------|----------|--------------------------------|----------|--------|-------|-----------------------|---|
| Параметры        | Лог       |                            |                 |          |                                |          |        | •     | Агре                  |   |
| Исходный слой    |           |                            |                 |          |                                |          |        |       | гиро                  |   |
| 💭 Векторизо      | вано [ЕР  | SG:32640]                  |                 |          |                                | - 67     | । २    |       | вать                  |   |
| Только выд       | целенные  | е объекты                  |                 |          |                                |          |        |       | This                  |   |
| Группировать г   | 10 выраж  | кению (NULL, чтобы сгруппи | ровать все объе | кты)     |                                |          |        |       | take a                |   |
| 123 DN           |           |                            |                 |          |                                |          | -      | 3     | vector or<br>table    |   |
| Объединяет       |           |                            |                 |          |                                |          |        |       | layer and             |   |
| Source Evo       | version   | Aggregate Function         | Разлолитоль     | Параметр | Тип                            |          | Ламы   |       | features              | - |
| Source Exp       |           | Aggregate runction         | газделитель     | параметр |                                | 1        | длина  |       | based on              |   |
| 0 123DN 😂        | 3         | first_value •              | ,<br>,          | DN       | Целое число (integer — 32 бит) | •        | 0      |       | by                    |   |
|                  |           |                            |                 |          |                                |          |        |       | expressio<br>n.       |   |
|                  |           |                            |                 |          |                                |          |        |       | Features<br>for which |   |
|                  |           |                            |                 |          |                                |          |        |       | group by              |   |
| •                |           |                            |                 |          |                                |          | •      |       | n return              |   |
| Load fields from | n templat | e layer 🥟 Векторизовано    |                 |          |                                | ▼ 3ar    | рузить | поля  | the same              |   |
| Объединено       |           |                            |                 |          |                                |          |        |       | grouped               |   |
| [Создать врем    | енный сл  | юй]                        |                 |          |                                |          |        |       | together.             |   |
| Открыть вь       | аходной о | файл после исполнения алг  | оритма          |          |                                |          |        |       | It is                 |   |
|                  |           |                            |                 |          |                                |          |        |       | to group              | Ŧ |
|                  |           |                            |                 |          |                                |          |        |       |                       |   |
|                  |           |                            |                 | 0%       |                                |          |        |       | Отменит               | Ъ |
| Запускать как г  | рупповоі  | і процесс                  |                 |          | BE                             | ыполнить | 38     | крыть | Справка               | 3 |

Рис. 37 Параметры агрегирования

В результате будет создан новый слой «Объединено» или Aggregated (в более ранних версиях QGIS).

Перед вычислением площадей объединенных контуров нужно настроить единицы их измерения в свойствах Проекта. Выбрать «Проекты → Свойства проекта (Properties) → Общие → единицы измерения площадей – гектары».

Для записи рассчитанной площади зайдите в таблицу атрибутов слоя «Объединено» и создайте там новую колонку площадь (в таблице атрибутов включите редактор слоя И и нажмите на кнопку «Новое поле» ᄩ ). Параметры создания приведены на рисунке 38.

| 🝳 Добавить Поле 📃 💌 |                           |  |  |  |  |  |
|---------------------|---------------------------|--|--|--|--|--|
| <u>И</u> мя         | Площадь                   |  |  |  |  |  |
| Комментарий         |                           |  |  |  |  |  |
| Тип                 | Десятичное число (real) 🔹 |  |  |  |  |  |
| Тип источника       | double                    |  |  |  |  |  |
| Длина               | 3                         |  |  |  |  |  |
| Точность            | 3                         |  |  |  |  |  |
|                     | ОК Отмена                 |  |  |  |  |  |

#### Рис. 38 Параметры создания поля «Площадь»

Затем для вычисления площади нужно нажать на кнопку панели инструментов атрибутивной формы «Открыть калькулятор полей». В калькулятор полей отметить «Обновить существующее поле», выбрать поле «Площадь». В списке функций выбрать «Геометрия» — \$area (выбирается двойным нажатием). Нажать ОК. Параметры заполнения калькулятора полей представлены на рисунке 39.

| Обновить только 0 выделенных объектов<br>Создать новое поле<br>Создать виртуальное поле<br>Имя поля<br>Тип Целое число (integer) ▼<br>Размер 10 ♀ Точность 3 ♀<br>Выражение Редактор функций | ✓ Обновить существующе<br>Площадь                                                                                                    | ее поле                                                                                                    |
|----------------------------------------------------------------------------------------------------|----------------------------------------------------------------------------------------------------|----------------------------------------------------------------------------------------------------|
| = + - / * ^    ( ) \n'<br>\$area<br>Предпросмотр: 3381586.047079949                                                                                                    | Q. По       Show Help         row_number          > Aggregates          > Arrays          > Maps          > Rasters          > Record and Att          4 Геометрия       angle_at_ve         Sarea       area         azimuth       boundary         bounds | Функция Sarea<br>Returns the area of the current feature.<br>The area calculated by this function<br>respects both the current project's<br>ellipsoid setting and area unit settings. For<br>example, if an ellipsoid has been set for<br>the project then the calculated area will be<br>ellipsoidal, and if no ellipsoid is set then<br>the calculated area will be planimetric.<br>Синтаксис<br>Sarea<br>• \$area – 42 |

Рис. 39 Параметры калькулятора полей для расчета площади

Таким образом, площадь контуров различной крутизны будет вычислена в колонке атрибутивной таблицы. По полученным результатам заполните 2 последние колонки в таблице, характеризующие площади (таблица 3). 0-1; 1-3; 3-5; 5-8; 8-10; > 10.

| •            | **      |                         |                       |      |      |
|--------------|---------|-------------------------|-----------------------|------|------|
| DN (Код слоя | Уклон,  | Рельеф                  | Потенциальная         | Плон | цадь |
| slope        | градусы |                         | эродированность почв  | 50   | 0/   |
| category)    |         |                         |                       | Ia   | 70   |
| 1            | 0-1     | Ровные участки          | неэродированные       |      |      |
| 2            | 1-3     | Пологие и покатые       | слабо- и среднесмытые |      |      |
|              |         | склоны                  |                       |      |      |
| 3            | 3-5     | Покатые и крутые склоны | среднесмытые          |      |      |
| 4            | 5-8     | Крутые склоны           | сильносмытые          |      |      |
| 5            | 8-10    |                         |                       |      |      |
| 6            | > 10    |                         |                       |      |      |

Таблица 3. Подсчет площадей потенциальной эродированности почв [9] изучаемой территоии

После заполненной таблицы сделайте вывод о потенциальной эродированности почв изучаемой территории.

**5.5.** Трехмерная визуализация рельефа. Для наглядного отображения рельефа можно использовать его трехмерный вид. В QGIS инструментом трехмерного изображения поверхностей является QGIS2 threejs. Установите данный модуль: Модули → Управление модулями.

Выберите слой relief и нажмите на кнопку модуля  $\bigtriangleup$  .В новом okpeQGIS2 threejs выберите слой DEMrelief. Попробуйте вращать и менять угол oбзopa. Отображение рельефа настраивается в меню Scene  $\rightarrow$  SceneSetings. Используя данные настройки, выполните визуализацию рельефа, как показано на рисунке 40.

![](_page_34_Figure_5.jpeg)

Рис. 40 Трехмерное представление рельефа изучаемой территории

#### 6. ПРИМЕНЕНИЕ ЦИФРОВОЙ МОДЕЛИ РЕЛЬЕФА В ПОЧВЕННОМ КАРТОГРАФИРОВАНИИ

**6.1. Контурная основа почвенной карты по данным ЦМР.** Топографическая карта используется для получения дополнительных данных о рельефе, а при отсутствии аэрофотоматериалов служит основой для проведения почвенной съемки. Выявленные при этом границы характерных элементов рельефа представляют ЭПА предварительной почвенной карты [3].

В основе анализа используется матрица рельефа, получение и обработка которой описана в предыдущих заданиях. Если данные работы не были выполнены, то исходный материал (маска рельефа – файл relief\_mask\_32640 в формате tif) можно получить по ссылке: https://disk.yandex.ru/i/V-udGi1lyqn5hw.

Инструментом автоматизированной классификации элементов рельефа является плагин QGIS: SAGA TPI Based Landform Classification.

Рассмотрим классификацию элементов рельефа на примере изучаемой территории «Соболевский склон», расположенный в Свердловском районе г. Перми (рис. 41).

![](_page_35_Picture_5.jpeg)

Рис. 41 Рельеф «Соболевского склона»

Запустите инструмент классификации (выделения) форм рельефа SAGA TPI Based Landform Classification, как показано на рисунке 42.

|   | Инструменты анализа 🛛 🗙                            |                                                     |   |  |  |  |  |  |  |
|---|----------------------------------------------------|-----------------------------------------------------|---|--|--|--|--|--|--|
|   | 🎋 💐                                                | . 🕓 🖹   🤍   🔧                                       |   |  |  |  |  |  |  |
|   | Q Noi                                              | 1CK                                                 |   |  |  |  |  |  |  |
| ( | - 6                                                | SAGA                                                | • |  |  |  |  |  |  |
|   | Þ                                                  | Climate tools                                       |   |  |  |  |  |  |  |
|   | •                                                  | Georeferencing                                      |   |  |  |  |  |  |  |
|   | •                                                  | Geostatistics                                       |   |  |  |  |  |  |  |
|   | •                                                  | Image analysis                                      |   |  |  |  |  |  |  |
|   | ► ►                                                | Projections and Transformations                     |   |  |  |  |  |  |  |
|   | ► ►                                                | Raster analysis                                     |   |  |  |  |  |  |  |
|   |                                                    | Raster calculus                                     |   |  |  |  |  |  |  |
|   |                                                    | Raster Creation tools                               |   |  |  |  |  |  |  |
|   |                                                    | Raster tools                                        |   |  |  |  |  |  |  |
|   |                                                    | Raster visualization                                |   |  |  |  |  |  |  |
|   | · ·                                                | Simulation                                          |   |  |  |  |  |  |  |
|   | Table tools                                        |                                                     |   |  |  |  |  |  |  |
|   | Terrain Analysis - Channels                        |                                                     |   |  |  |  |  |  |  |
|   | Terrain Analysis - Hydrology                       |                                                     |   |  |  |  |  |  |  |
|   | Terrain Analysis - Lighting                        |                                                     |   |  |  |  |  |  |  |
|   | <ul> <li>Terrain Analysis - Morphometry</li> </ul> |                                                     |   |  |  |  |  |  |  |
|   | 🔇 Angmap                                           |                                                     |   |  |  |  |  |  |  |
|   |                                                    | 🔆 Basic terrain analysis                            |   |  |  |  |  |  |  |
|   |                                                    | S Convergence index                                 |   |  |  |  |  |  |  |
|   |                                                    | Convergence index (search radius)                   |   |  |  |  |  |  |  |
|   |                                                    | K Curvature classification                          |   |  |  |  |  |  |  |
|   |                                                    | S Diurnal anisotropic heating                       |   |  |  |  |  |  |  |
|   |                                                    | S Downslope distance gradient                       |   |  |  |  |  |  |  |
|   |                                                    | Effective air flow heights                          |   |  |  |  |  |  |  |
|   |                                                    | Euzzy landform element classification               |   |  |  |  |  |  |  |
|   |                                                    |                                                     |   |  |  |  |  |  |  |
|   |                                                    | Land surface temperature                            |   |  |  |  |  |  |  |
|   |                                                    | Mass balance index                                  |   |  |  |  |  |  |  |
|   |                                                    |                                                     |   |  |  |  |  |  |  |
|   |                                                    | Morphometric protection index                       |   |  |  |  |  |  |  |
|   |                                                    | Multiresolution index of valley bettern flatner     |   |  |  |  |  |  |  |
|   |                                                    | Real surface area                                   |   |  |  |  |  |  |  |
|   |                                                    |                                                     |   |  |  |  |  |  |  |
|   |                                                    |                                                     |   |  |  |  |  |  |  |
|   |                                                    | Slope, aspect, curvature                            |   |  |  |  |  |  |  |
|   |                                                    |                                                     | _ |  |  |  |  |  |  |
|   |                                                    | verrain ruggeoness index (tri)                      |   |  |  |  |  |  |  |
|   |                                                    | Sterrain surface classification (iwahashi and pike) |   |  |  |  |  |  |  |
|   |                                                    | S lerrain surface convexity                         |   |  |  |  |  |  |  |
|   |                                                    | Sterrain surface texture                            |   |  |  |  |  |  |  |
|   |                                                    | Stopographic position index (tpi)                   |   |  |  |  |  |  |  |
| Ç |                                                    | Tpi based landform classification                   |   |  |  |  |  |  |  |
|   |                                                    | S Upslope and downslope curvature                   | • |  |  |  |  |  |  |

Рис. 42 Выбор инструмента классификации форм рельефа

Далее необходимо заполнить параметры классификации рельефа, как показано на рисунке 43, и нажать «Выполнить».

🔇 Tpi based landform classification  $\times$ Параметры Лог Elevation 🛃 Рельеф участка [EPSG:32640] Ŧ .... Min Radius A \$ 0 Max Radius A 100 \$ Min Radius B \$ 0 Max Radius B 1000 \$ Distance Weighting Ŧ [0] no distance weighting Inverse Distance Weighting Power \$ 1 Inverse Distance Offset Gaussian and Exponential Weighting Bandwidth \$ 75,000000 Landforms [Сохранить во временный файл] .... Открыть выходной файл после исполнения алгоритма 0% Отменить Запускать как групповой процесс Выполнить Закрыть

Рис. 43 Параметры классификации форм рельефа

В зависимости от размера матрицы рельефа и пространственного разрешения операция может занять время до 15-30 минут. В результате операции будет получен дискретный растр «LANDFORMS», содержащий значения от 0 до 9 (рис. 44). Сохраните слой LandFORMS при помощи экспорта (через правую клавишу мыши Экспорт → сохранить как).

![](_page_38_Picture_0.jpeg)

Рис. 44 Результат классификации растра рельефа по TPI Based Landform Classification.

Значение «-1» — это граница вокруг маски растра, означает отсутствие данных. При дальнейшей обработке его следует устранить. При классификации растра «-1» сделать прозрачным.

Классифицировать данный растр нужно в соответствии со шкалой документации SAGA [12], представленной на рисунке 45.

|    | COLOR | NAME           | DESCRIPTION     | MINIMUM  | MAXIMUM  |
|----|-------|----------------|-----------------|----------|----------|
| 1  |       | Streams        | Canyons, Deep   | 0.000000 | 0.000000 |
| 2  |       | Midslope Drain | Midslope Drair  | 1.000000 | 1.000000 |
| 3  |       | Upland Draina  | Upland Draina   | 2.000000 | 2.000000 |
| 4  |       | Valleys        | U-shaped Valle  | 3.000000 | 3.000000 |
| 5  |       | Plains         | Plains          | 4.000000 | 4.000000 |
| 6  |       | Open Slopes    | Open Slopes     | 5.000000 | 5.000000 |
| 7  |       | Upper Slopes   | Upper Slopes,   | 6.000000 | 6.000000 |
| 8  |       | Local Ridges   | Local Ridges, F | 7.000000 | 7.000000 |
| 9  |       | Midslope Ridg  | Midslope Ridg   | 8.000000 | 8.000000 |
| 10 |       | High Ridges    | Mountain Top    | 9.000000 | 9.000000 |

Рис. 45 Шкала TPI Based Landform Classification

Расшифровка значений приведена в таблице 4.

| Код (Значение пикселя) | Элемент рельефа                             |
|------------------------|---------------------------------------------|
| 0                      | Бессточные понижения                        |
| 1                      | Ложбинообразные понижения                   |
| 2                      | Приводораздельные ложбинообразные понижения |
| 3                      | Ложбины стока                               |
| 4                      | Ровный участок                              |
| 5                      | Крутые участки склонов                      |
| 6                      | Верхняя часть склона                        |
| 7                      | Перегибы склонов                            |
| 8                      | Склоновые гребни                            |
| 9                      | Водораздельная равнина                      |

Таблица 4. Расшифровка значений растра Land Forms

В соответствии с приведенной расшифровкой оформите стиль слоя LANDFORMS. В результате окно карты и панель слоев будут иметь вид, показанный на рисунке 46.

![](_page_39_Picture_4.jpeg)

Рис. 46 Пример настройки стиля слоя LANDFORMS

Выполните компоновку карты форм рельефа, как показано на рисунке 47.

![](_page_40_Figure_0.jpeg)

Рис. 47 Пример компоновки карты LANDFORMS

6.2. Анализ взаимосвязи почвенного покрова с формами рельефа.

Используя систематический список почв территории учебной практики по картографии почв из учебного издания О.А. Скрябина «Полевая учебная практика по картографии почв [6] который можно получить по ссылке: https://pgsha.ru/export/sites/default/faculties/agrohim/cathedras/soil/soil\_files/kar

tografiya\_pochv\_o.a.\_skryabina.pdf и знания географии почв заполните таблицу (таблица 5).

| Элемент рельефа                   | Почвенный покров |
|-----------------------------------|------------------|
| Бессточные понижения              |                  |
| Ложбинообразные понижения         |                  |
| Приводораздельные ложбинообразные |                  |
| понижения                         |                  |
| Ложбины стока                     |                  |
| Ровный участок                    |                  |
| Крутые участки склонов            |                  |
| Верхняя часть склона              |                  |
| Перегибы склонов                  |                  |
| Склоновые гребни                  |                  |
| Водораздельная равнина            |                  |

Таблица 5. Анализ взаимосвязи форм рельефа и почв

Сделайте вывод о взаимосвязи почв и элементов рельефа.

**6.3. Нанесение мест заложения почвенных разрезов.** Определение количества почвенных разрезов. Согласно официальным нормативным материалам, существуют нормы заложения разрезов, которые представлены в таблице [6].

| - ···································· |                     |              |      |                                |    |    |  |
|----------------------------------------|---------------------|--------------|------|--------------------------------|----|----|--|
| Мазитаб                                | Гекта               | ары на местн | юсти | Квадратные сантиметры на карте |    |    |  |
| MaciiiTao                              | Категории сложности |              |      |                                |    |    |  |
| СБСМКИ                                 | III                 | IV           | V    | III                            | IV | V  |  |
| 1:2000                                 | 1,5                 | 1,0          | 0,5  | 37                             | 25 | 12 |  |
| 1:5000                                 | 4,0                 | 3,0          | 2,0  | 16                             | 12 | 18 |  |
| 1:10000                                | 18,0                | 15,0         | 10,0 | 18                             | 15 | 10 |  |

Таблица 6. Площадь, характеризуемая одним почвенным разрезом [6]

Примечание: территория Пермского края относится к регионам, в которых почвенное картографирование проводится по III – V категориям сложности.

Для исследуемой территории используется масштаб 1:10000 и IV категория сложности. Определите площадь исследований и вычислите количество необходимых разрезов. Площадь можно определить стандартным инструментом измерений, расположенным на панели инструментов QGIS () или рассчитайте площадь как описано в п. 5.4.

Так, например, на площадь 150 га, число почвенных разрезов равно 10. После вычисления необходимого на площадь числа разрезов, выполните следующие действия:

1). Создание слоя разрезы. Для нанесения разрезов создайте новый слой точек как показано на рисунке 48.

![](_page_42_Picture_0.jpeg)

Рис. 48 Создание нового шейп-файла

Параметры создания слоя показаны на рисунке. Сохраните слой в свою папку. Кнопка выбора папки для сохранения обведена на рисунке 49.

| 🔇 Новый шейп-ф       | айл         |                   |                      |                  | ×        |
|----------------------|-------------|-------------------|----------------------|------------------|----------|
| Імя файла            |             | \Ve               | ctor\razrez\razrez.s | hp               |          |
| бодировка            | UTF-8       |                   |                      |                  | <u> </u> |
| ип геометрии         | °° Точка    |                   |                      |                  | *        |
| dditional dimensions | • Нет       | 0                 | Z (+ M values)       | O M values       |          |
|                      | Система коо | рдинат проекта: В | EPSG:32640 - WGS 8   | 4 / UTM zone 40N | -        |
| lew Field            |             |                   |                      |                  |          |
| Имя                  |             |                   |                      |                  |          |
| Тип арс Текст        |             |                   |                      |                  | •        |
| Rauna 00             |             |                   |                      |                  |          |
|                      | [           | 🖥 Добавить в Сп   | исок Полей           |                  |          |
| ields List           |             |                   |                      |                  |          |
| Имя                  | Тип         | Длина             | Точность             |                  |          |
| id                   | Integer     | 10                |                      |                  |          |
|                      |             |                   |                      |                  |          |
|                      |             |                   |                      |                  |          |
|                      |             |                   |                      |                  |          |
|                      |             |                   |                      |                  |          |
|                      |             |                   |                      | Remo             | ve Field |
|                      |             |                   |                      |                  | _        |

Рис. 49 Сохранение слоя «Почвенные разрезы»

В результате в легенде слоев отобразится еще один слой.

Согласно существующим нормативам, соотношения между основными разрезами, полуямами и прикопками равно 1:4:5 [6]. Рассчитайте число необходимых полуям и прикопок. Основные разрезы обозначают знаком +, полуямы – кружком диаметром 3мм, прикопки – точкой. Поэтому в таблицу атрибутов слоя добавьте поле type. Для этого откройте таблицу атрибутов слоя (через правую кнопку мыши), как показано на рисунке 50.

![](_page_43_Picture_0.jpeg)

Рис. 50 Открытие таблицы атрибутов слоя razrez

В таблице атрибутов включите редактор слоя И нажмите на сдобавить новое поле». Заполните параметры создания поля как показано на рисунке 51.

| 🔇 Добавить                    | Поле                                        | $\times$         |
|-------------------------------|---------------------------------------------|------------------|
| <u>И</u> мя                   | type                                        |                  |
| Комментарий                   |                                             |                  |
| Тип                           | Целое число (integer)                       | •                |
| Тип источника                 | integer                                     |                  |
| Длина                         | 5                                           | \$               |
|                               | ок                                          | Отмена           |
| Тип<br>Тип источника<br>Длина | Целое число (integer)<br>integer<br>5<br>ОК | •<br>•<br>Отмена |

Рис. 51 Параметры создания поля «Тип почвенного разреза»

Затем нажмите ОК и закройте таблицу атрибутов.

2). Нанесение почвенных разрезов на карту. Картографической основой, на которой будет создаваться почвенная карта, является слой LandForms. На изображенных контурах этого слоя необходимо тщательно выбирать место для разрезов, особенно полных. Выбирается наиболее характерное место, типичное для более или менее крупного участка, на который предполагается экстраполировать генетическое название почвы, установленное в разрезе.

Почвенные разрезы нельзя располагать вблизи дорог (ближе 10 м от проселочной и 50 м от шоссе), опушек леса, на обочинах канав, на

участках, где проводились строительные работы, хранились минеральные и органические удобрения, располагались копны соломы [6]. Нумерация у всех типов разрезов сквозная. Это означает, что после нанесения 10 основных разрезов, которые пронумерованы по порядку, номер у первой полуямы будет 11 и т.д.

Для нанесения разрезов на карту должен быть включен режим редактирования слоя гаzrez ( ). Инструмент нанесения разреза называется – добавить точку . Выбрать данный инструмент и нанести на карту точку, где планируется заложить разрез. В результате откроется окно добавления атрибутов, в котором нужно указать порядковый номер разреза и его тип (1- основной; 2 – полуяма; 3 – прикопка). Нажмите ОК. На рисунке 52 приведен пример заполнения атрибутов первого разреза (основной разрез).

| razrez - Атрибуты объектов | ×         |
|----------------------------|-----------|
| id 1                       |           |
| type                       | 1 🖾 💠     |
|                            |           |
|                            |           |
|                            |           |
|                            | ОК Отмена |

Рис. 52 Заполнение атрибутов почвенных разрезов в режиме «Карта»

Нанесите сначала основные разрезы, затем полуямы, а в конце прикопки. Местоположения прикопок желательно расположить по границам предварительных контуров.

3). Настройка отображения точек на карте. Основные разрезы обозначают знаком +, полуямы – кружком диаметром 3мм, прикопки – точкой. Для отображения разрезов в соответствии с этим зайдите в свойства векторного слоя razrez → вкладка стиль. Настройте способ отображения, как показано на рисунке. Для того, чтобы типы разрезов отобразились разными знаками, нажмите «Классифицировать» (рис. 53).

| 🔇 Свойства слоя      | — razrez   C | тиль           |               |               |        |           | $\times$    |  |
|----------------------|--------------|----------------|---------------|---------------|--------|-----------|-------------|--|
| ۹                    | 🔤 🔚 Уника    | льные значения | ые значения 🗸 |               |        |           |             |  |
| 🧿 Информация         | Значение     | 123 type       | 3 type        |               |        |           |             |  |
| 🗞 Источник           | Значок       |                |               | ۰             |        |           | •           |  |
| 😻 Стиль              | Градиент     |                |               | Random colors |        |           |             |  |
| 🔤 Подписи            | Значок       | • Значение     | Легенда       |               |        |           |             |  |
| 🐪 Диаграммы          | ✓ ●<br>✓ ●   | 1<br>2         | 1<br>2        |               |        |           |             |  |
| 幹 3D View            | ✓ ○          | все другие     |               |               |        |           |             |  |
| 📔 Поля               |              |                |               |               |        |           |             |  |
| Httributes<br>Form   |              |                |               |               |        |           |             |  |
| • 📢 Связи            |              |                |               |               |        |           |             |  |
| Auxiliary<br>Storage |              |                |               |               |        |           |             |  |
| 🔅 Действия           | Классифи     | цировать 🕀     | 📟 Удалить всё |               |        | Допо      | лнительно 🔻 |  |
| 🧭 Вывод              | Layer        | Rendering      |               |               |        |           |             |  |
|                      | Стиль        | T              |               | ОК            | Отмена | Применить | Справка     |  |

Рис. 53 Выбор способа классификации слоя razrez

Для настройки значков отображения разных типов разрезов, дважды щелкните по изображению значка из перечня «Все знаки» выберите нужный. Настройте его цвет и размер, как показано на рисунке 54.

| 🔇 Свойства слоя — razrez   Стиль        | ×                                                  |
|-----------------------------------------|----------------------------------------------------|
| 🔍 🧮 Уникальные значения                 | •                                                  |
| Информация Значение 123 type            | Q Выбор условного знака X                          |
| 🗞 Источник Значок                       | <ul> <li>Маркер</li> <li>Продгой маркер</li> </ul> |
| Стиль Градиент                          |                                                    |
| Подписи Значок ▼ Значение Леге ✓ 1 1    |                                                    |
| Диаграммы                               |                                                    |
| ♀ 3D View         ✓         3         3 |                                                    |
| [ Поля                                  | Единицы Миллиметры 👻                               |
| Form                                    | Непрозрачность 100,0 % 🗘<br>Цвет 🗸 🗸               |
| •                                       | Размер 3,00000 🗘 🖶                                 |
| Auxiliary<br>Storage                    | Вращение 0,00 °                                    |
| 🔅 Действия Классифицировать 🕀 📼 Удалить | Q Все знаки 🛛 🗸                                    |
| Вывод Стиль ▼                           |                                                    |
|                                         | diamond blue diamond green diamond red             |
|                                         | Справка Справка                                    |

Рис. 54 Настройка значков отображения типов почвенных разрезов

Затем во вкладке «Подписи» настройте вывод подписей с номерами разрезов. Пример настроек подписей показан на рисунке 55.

| Q                | Свойства слоя — га   | azrez   Подписи                       |                                                           |              | $\times$ |
|------------------|----------------------|---------------------------------------|-----------------------------------------------------------|--------------|----------|
| Q                |                      | 🐽 Single labels                       |                                                           | -            |          |
| i                | Информация           | Значение 123 id                       |                                                           | •            | 3        |
| з <mark>е</mark> | Источник             | ▼ Text Sample                         |                                                           |              |          |
| ~                | Стиль                | Lorem Ipsun                           | 1                                                         |              | -        |
| abo              | Подписи              |                                       |                                                           |              | -        |
| ٩.               | Диаграммы            | Lorem Ipsum                           | <b>5</b> 1:4382 <b>• 1</b>                                |              | •        |
| Ŷ                | 3D View              | аве Текст                             | Размещение                                                |              |          |
|                  | Поля                 | ** Formatting                         |                                                           |              | -        |
| 8                | Attributes<br>Form   | <ul> <li>Фон</li> <li>Тень</li> </ul> | ○ Cartographic ○ Around point ● Offset from point         |              |          |
| •                | Связи                | abe Callouts                          | Quadrant (abb) (abb) (#=                                  |              |          |
| 2                | Auxiliary<br>Storage | 🖌 Рендеринг                           |                                                           |              |          |
| ٩                | Действия             |                                       | (abc) (abc) (abc)<br>Смещение по Х. Y 3.0000 (С) (0.0000) |              | 1        |
| 9                | Вывод                |                                       |                                                           |              | 1        |
| Ý                | Отрисовка            |                                       | миллиметры<br>Вращание 0.00°                              | • <b>v</b> E |          |
| 3                | Переменные           |                                       |                                                           |              |          |
| 2                | Метаданные           |                                       | Geometry generator                                        |              |          |
| <br>             | Зависимости          | 4                                     |                                                           |              | •        |
| =                | Легенда              | Стиль 🔻                               | ОК Отмена Применить                                       | Сп           | завка    |

Рис. 55 Настройка подписей почвенных разрезов

Нажмите ОК. В результате работы подписи на карте могут иметь вид как на рисунке 56.

![](_page_46_Figure_4.jpeg)

Рис. 56 Вид карты с почвенными разрезами

Таким образом, для проведения крупномасштабного почвенного обследования с целью создания почвенной карты используется картографическая основа, представленная в ГИС-проекте двумя слоями – формы рельефа и точки заложения разрезов.

**6.4.** Подготовка цифровой контурной основы для полевого этапа крупномасштабного почвенного картографирования. Во время учебной практики по получению первичных профессиональных умений и навыков по картографии почв на каждой из поставленных точек должно быть определено классификационное положение почвы. Для использования выполненной основы на местности и удобства выхода на точки применяются мобильные ГИС-приложения. Одним из приложений, совместимым с данными QGIS, является Next GIS mobile, работающее под управлением операционной системы Android [1]. Для загрузки данных контурной основы (формы рельефа) и точек почвенных разрезов необходимо выполнить следующие действия:

1). Создание тайлового кэша. Тайловый кэш – это результат нарезки растров на каждом масштабном уровне на тайлы (квадратные изображения, упорядоченные по сетке, изображающие карту) заданного размера [1].

Создайте макет компоновки и добавьте в него карту Land forms с нанесенными почвенными разрезами. Установите масштаб 1:10000. Пример окна макета компоновки показан на рисунке 57.

![](_page_47_Figure_4.jpeg)

Рис. 57 Макет компоновки контурной основы почвенного картографирования

Затем выполните Макет — Экспорт в изображение и укажите результирующий формат файла tiff. Затем в настройках экспорта

48

изображения отметьте «Создать world-файл (для геопривязки). Нажмите сохранить. Закройте окно макета компоновки, а в проекте при помощи

кнопки «добавить растровый слой» загрузите экспортированный в изображение растр «Контурная основа». После добавления растра на панель слоев справа от него будет значок ? , который указывает на необходимость определения системы координат слоя. Нажмите на него и укажите систему координат проекции WGS 84 /UTM zone 40N (EPSG 32640). Таким образом, будет задана система координат, в которой была создана данная карта.

Перепроецируйте растр в географическую систему координат (4326) (рис. 58).

| цули       | Век <u>т</u> ор | <u>Р</u> астр | <u>Б</u> аза данных | <u>И</u> нтернет | <u>А</u> на | ализ да | нных   | <u>С</u> правка | а      |     |     |          |
|------------|-----------------|---------------|---------------------|------------------|-------------|---------|--------|-----------------|--------|-----|-----|----------|
| <b>e</b>   | Ð E             | 🏪 Ka          | лькулятор раст      | гров             |             |         |        | 12              |        |     | ĝ   |          |
|            | • •             | Co            | овместить раст      | ры               |             |         |        |                 |        |     |     |          |
| °°°        | 1/2 - 1         | <u>‡‡ G</u> e | oreferencer         |                  |             | at      | e 🧌    | aba             | ab     | abc | abc | a        |
| _          | ~ ~             | Ar            | нализ               |                  | ►           |         |        |                 |        |     |     |          |
| <b>D</b> E | PP              | пр            | оекции              |                  | •           | 🕞 Ha    | значит | ъ проек         | цию    |     |     | 1        |
|            |                 | П             | оочее               |                  | ►           | 🍓 Из    | влечен | ие прое         | екции. |     |     | Γ        |
|            |                 | Из            | влечение            |                  | •           | 莆□      | ерепро | ецирова         | ние    |     |     | Constant |
|            |                 | <b>D</b> /    |                     |                  |             | г       |        |                 |        |     |     |          |

Рис. 58 Выбор инструмента «Перепроецирование»

Заполните диалог перепроецирвания как показано на рисунке 59. О Перепроецирование ×

| Параметры ЛОГ                                                              |             |
|----------------------------------------------------------------------------|-------------|
| Исходный слой                                                              |             |
| 🞥 контурная основа [EPSG:32640]                                            | •           |
| Исходная система координат [optional]                                      |             |
| Система координат проекта: EPSG:32640 - WGS 84 / UTM zone 40N              | - 🌚         |
| целевая СК [optional]                                                      |             |
| Default CRS: EPSG:4326 - WGS 84                                            | - 🚳         |
| Используемый метод интерполяции                                            |             |
| Ближайший сосед                                                            | •           |
| Значение «Нет данных» для выходных каналов [optional]                      |             |
| Не задано                                                                  | *           |
| Разрешение выходного файла в единицах целевой системы координат [optional] |             |
| Не задано                                                                  | \$          |
| Advanced Parameters                                                        |             |
| Терепроецировано                                                           |             |
| [Сохранить во временный файл]                                              |             |
| Открыть выходной файл после исполнения алгоритма                           |             |
| зызов консоли GDAL/OGR                                                     |             |
| 0%                                                                         | <br>Отменил |
|                                                                            |             |

Рис. 59 Параметры перепроецирования контурной основы

Нажмите «Выполнить». Сохраните перепроецированный слой: нажать по слою «Перепроецировано» правую клавишу мыши и выберете экспорт (сохранит как) и т.д. Сохраните под именем «Soil contour 4326».

Для создания тайловго кэша используется модуль QTiles. Установите модуль: в строке «меню» Модули → Управление модулями. Во вкладке «Все» наберите название модуля Qtiles (рис. 60).

![](_page_49_Picture_2.jpeg)

Рис. 60 Установка модуля Qtiles

Установите модуль. Должна появиться Кнопка запуска модуля

которая имеет вид

Далее, на панели слоев выберите растровый слой. Нажмите на кнопку модуля Qtiles. Отметьте результат в NGM (рис. 61).

#### 🔇 QTiles

| Tileset name    | Mapnik           |                 |                   |
|-----------------|------------------|-----------------|-------------------|
| Output          |                  |                 |                   |
| 🔵 File 🛛 🕚      |                  |                 | ı                 |
| O Directory 0   | D:/AP/metod/DE   | М               |                   |
| 💿 💽 NGM 🛛 🔍     | D:/AP/metod/DE   | M/Soil contour. | ngrc <sup>J</sup> |
| Extent          |                  |                 |                   |
| O Canvas extent |                  |                 |                   |
| Full extent     |                  |                 |                   |
| • Layer extent  | Soil_contour_432 | 5               | •                 |
| Zoom            |                  |                 |                   |
| Minimum zoom    | 8 🗢              |                 |                   |
| Maximum zoon    | n 16 🌲           |                 |                   |
| Parameters      |                  |                 |                   |
| 0%              | ,                | Run             | Закрыть           |

Х

Рис. 61 Параметры создания тайлового кэша

Нажмите кнопку «Обзор» или .... Выберите путь сохранения в формате \*.ngrc. Нажмите сохранить.

В диалоге Qtiles можно задать масштаб. Чем он шире, тем больше будет размер тайлового кэша. Чтобы не занимать много памяти на Androidустройстве задайте от 8 до 18. Нажмите «Запустить» (RUN). После этого в Вашей рабочей папке появится файл «тайловый кэш».

2). Загрузка данных в Next GIS mobile. Отправьте созданный файл на устройство. Добавьте его в приложение через «Открыть локальный» (нажать на  $\longrightarrow$  + .  $\rightarrow$  «Открыть локальный»). Загруженный слой «Контурная основа» в Next GIS mobile представлен на рисунке 62.

![](_page_51_Figure_0.jpeg)

Рис. 62 Пример отображения контурной основы в Next GIS mobile

Аналогично создайте тайловый кэш остальных растровых слоев, характеризующих рельеф территории, и добавьте их в Next GIS mobile.

**6.5.** Создание крупномасштабной почвенной карты. Исходный слой картографической основы Land\_forms должен быть преобразован в векторные полигоны (см). Результат преобразования будет содержать контуры со значением «нет данных» (DN=-1). Выберите данные контура при помощи инструмента «выбор объектов» или в таблице атрибутов,

включите режим редактирования слоя  $\checkmark$  и удалите контуры со значением «- 1». После этого сохраните векторный слой под именем «soils» (через правую кнопку мыши  $\rightarrow$  экспорт  $\rightarrow$  сохранить как). Заполните параметры сохранения, как показано на рисунке 63.

| Shape-фаил ESRI     |                                                                             | *                                                                                                    |  |  |  |
|---------------------|-----------------------------------------------------------------------------|----------------------------------------------------------------------------------------------------|--|--|--|
| I I\DEM\so          | ils\soils.shp                                                               | ◙                                                                                                    |  |  |  |
|                     |                                                                             |                                                                                                    |  |  |  |
| EPSG:32640 - WGS 8  | EPSG:32640 - WGS 84 / UTM zone 40N                                          |                                                                                                    |  |  |  |
|                     | UTF-8                                                                       | Ŧ                                                                                                    |  |  |  |
| о выделенные объек  | ТЫ                                                                          |                                                                                                    |  |  |  |
| и и настройки для з | жспорта                                                                     |                                                                                                    |  |  |  |
|                     |                                                                             |                                                                                                    |  |  |  |
|                     | I I\DEM\so<br>EPSG:32640 - WGS 8<br>о выделенные объек<br>и настройки для з | I `\DEM\soils\soils.shp<br>EPSG:32640 - WGS 84 / UTM zone 40N<br>UTF-8<br>о выделенные объекты<br>и настройки для экспорта |  |  |  |

Рис. 63 Параметры сохранения векторного слоя «Почвы»

После сохранения слой «Векторизовано» можно удалить. Включите режим редактирования слоя Soils и откройте его таблицу атрибутов. Добавьте новое поле «soil», как показано на рисунке 64.

|    |             | CRIOD, 55, 0140001 | ровано. 55, выделено. 6   |
|----|-------------|--------------------|---------------------------|
| /  | ) 🖉 🗟 😂 🥫   | i 🖂 🗋 🚺 😜          | = s 🔩 🕇 🕿 🏘 👂 🚺 🕷 🖄 🖼 🚍 🍭 |
| 1. | 2 fid ▼ = 8 |                    |                           |
|    | fid         | DN                 |                           |
| 1  | 42          | 4                  |                           |
| 2  | 43          | 1                  | <b>О</b> добавить поле    |
| 3  | 44          | 0                  | Имя soil                  |
| 4  | 45          | 0                  | Тип Текст (string)        |
| 5  | 47          | 3                  | Тип источника string      |
| 6  | 48          | 1                  | Длина 50 🗠 🗢              |
| 7  | 49          | 1                  | ОК Отмена                 |
|    | 50          |                    |                           |

💽 soils - Всего объектов: 53. Отфильтровано: 53. Вылелено: О

Рис. 64 Добавление нового атрибута типов почв

На основе результатов полевых исследований (бланков описания почвенных разрезов, ведомости регистрации прикопок, результатов лабораторных анализов почвенных образцов) заполните поле soils. Наиболее удобным способом заполнения информации полученной в поле является режим карта.

Чтобы подписанные почвенные контуры отображались в окне карты, необходимо настроить свойства слоя soil. Для этого на панели слоев выберите слой soil и нажмите по нему один раз правой клавишей мыши (рис). Затем выберите из списка «Properties...» (или «Свойства). Выбор свойств слоя показан на рисунке 65.

![](_page_53_Figure_4.jpeg)

Рис. 65 Выбор свойств слоя Soils

Затем откройте вкладку «Подписи», выберите режим подпоясывания «single label» — подписывать значениями Soil (рис. 66).

| Q Ci     | войства слоя — soil   П | Іодписи                                                                                                    | 9                | A. E.          |              | ×            |  |  |  |
|----------|-------------------------|----------------------------------------------------------------------------------------------------|------------------|----------------|--------------|--------------|--|--|--|
| Q        |                         | Constrained and the second second sec |                  |                |              |              |  |  |  |
| i        | Информация              | ия Подписывать значениями аbc soil                                                                                                    |                  |                |              |              |  |  |  |
| ગ્ર્     | Источник                | ▼ Text Sample                                                                                                    |                  |                |              |              |  |  |  |
| ~        | Стиль                   | Lorem Ipsum                                                                                                    |                  |                |              |              |  |  |  |
| abc      | Подписи                 | Lorem Ipsum                                                                                                    |                  |                | ♦ 1:1484 ▼ 🕟 |              |  |  |  |
| ۹.       | Диаграммы               | авс Текст                                                                                                    | Текст            |                |              |              |  |  |  |
| <b>\</b> | 3D View                 | +ab<br>< c Formatting                                                                                                    | Шрифт            | MS Shell Dlg 2 |              | • <b>=</b> , |  |  |  |
| 1        | Source Fields           | выс Буфер История                                                                                                    | Стиль            | Обычный        |              |              |  |  |  |
| 8        | Attributes Form         | Тень Размешение                                                                                                    |                  |                | В            |              |  |  |  |
| •◀       | Связи                   | 🖌 Рендеринг                                                                                                    | Размер           | 10,0000        |              | ¢ (=,        |  |  |  |
| đ        | Auxiliary Storage       |                                                                                                    |                  | Точки          |              | • 🖶          |  |  |  |
| ٥        | Действия                |                                                                                                    | Цвет             |                |              |              |  |  |  |
|          | Rupon                   |                                                                                                    | Непрозрачность   |                | 100,0 %      | ÷ -          |  |  |  |
|          | о                       |                                                                                                    | Type case        | No change      |              |              |  |  |  |
|          | Отрисовка               |                                                                                                    | Spacing          | letter 0,0000  |              | ¢ .          |  |  |  |
| 3        | Переменные              |                                                                                                    |                  | word 0,0000    |              | ¢ .          |  |  |  |
|          | Метаданные              |                                                                                                    | Режим смешивания | Обычный        |              | -            |  |  |  |
|          | Dependencies            |                                                                                                    | Apply label text | substitutes    |              |              |  |  |  |

Рис. 66 Настройка подписывания слоя soil

В этой же вкладке можно выполнить остальные настройки текста: стиль, размер и т.д. В правой части вкладки выполняются дополнительные настройки. Например, раздел буфер позволяет буферировать надписи, для того, чтобы их лучше выделить на фоне контуров (рис. 67).

| Q Свойства слоя — soil   По | дписи                                      |                  | A 82                |        |         | ×        |
|-----------------------------|--------------------------------------------|------------------|---------------------|--------|---------|----------|
| Q                           | 📾 Single labels                            |                  |                     |        |         | - 🐟      |
| 🥡 Информация                | Подписывать значения                       | ами abc soil     |                     |        |         | 3 -      |
| <b>А</b> Источник           | ▼ Text Sample                              |                  |                     |        |         |          |
| ኛ Стиль                     | Lorem Ipsum                                |                  |                     |        |         | <u> </u> |
| (авс Подписи                |                                            |                  | Ĩ                   | 1,1494 | -       |          |
| 📬 Диаграммы                 | abc Terct                                  | Syden            | l                   | 1.1404 | · •••   |          |
| 幹 3D View                   | +ab Formatting                             | Draw text buffer |                     |        |         |          |
| Source Fields               | <ul> <li>Буфер</li> <li>История</li> </ul> | Размер           | 1,0000              |        |         | €.       |
| Attributes Form             | 🔾 Тень                                     |                  | Миллиметры          |        |         | - E,     |
| CROZIA                      | Размещение                                 | Цвет             |                     |        |         |          |
|                             | - Cingeprini                               |                  | Color buffer's fill |        |         |          |
| Auxiliary Storage           |                                            | Непрозрачность   |                     |        | 100,0 % | ₽ €.     |
| 🔅 Действия                  |                                            | Pen join style   | Скруглённое         |        |         | - €.     |
| 🧭 Вывод                     |                                            | Режим смешивания | Обычный             |        |         | - €.     |
| 🞸 Отрисовка                 |                                            | Эффекты отрис    | овки                |        |         | -<br>Spr |

Рис. 67 Настройка буферирования текста подписи слоя soil

Если включить буфер подписи и оставить его белым, то надписи будут обведены. После сделанных настроек в свойствах слоя нажмите «Применить»  $\rightarrow$  «OK».

Почвенные индексы вводятся с клавиатуры. Для этого на панели инструментов нужно нажать на кнопку «Определить объекты». Затем наведите курсор мыши на контур и нажмите по нему один раз левой клавишей мыши. Справа от карты появится панель «Результат определения». В нижнем правом углу этого окна отметьте «Открывать форму». Нажмите еще раз по контуру, который нужно подписать. Появиться окошко добавления атрибутов. Заполнить поле Soil, как показано на рисунке 68. Нажмите ОК.

![](_page_55_Figure_2.jpeg)

![](_page_55_Figure_3.jpeg)

а – добавление надписи

б – пример подписанного контура

Рис. 68 Ввод почвенного индекса в режиме «Карта»

Если соседствующие контуры имеют одинаковый почвенный покров, то их можно объединить, предварительно выделив оба при помощи инструмента «Объединение» (Вид → панели инструментов → дополнительные инструменты оцифровки). Подпишите все почвенные контуры. Рассчитайте площади полученных почвенных контуров (см. п.

5.4).

Сохранение результатов. На панели слоев выбрать созданный векторный слой, нажать левую кнопку мыши и выбрать «Сохранить

правки».

**Оформление почвенной карты.** Крупномасштабная почвенная карта оформляется на основе векторного слоя Soil с заполненными почвенными индексами. Для оформления карты необходимо выполнить следующие действия:

1). Добавление нового атрибута (поля) в слой Soil. На панели слоев выберите слой Soils и нажмите по нему один раз правой клавишей мыши. Затем выберите из списка «Открыть таблицу атрибутов». В таблице

атрибутов слоя нажмите на кнопку «Новое поле» 15. Заполните диалог создания нового поля как показано на рисунке 69.

| Q Добавить Поле    |                         |  |  |  |  |
|--------------------|-------------------------|--|--|--|--|
| <u>И</u> мя        | color                   |  |  |  |  |
| Комментарий<br>Тип | Целое число (integer) V |  |  |  |  |
| Тип источника      | integer                 |  |  |  |  |
| длина              | 3                       |  |  |  |  |
|                    | ОК Отмена               |  |  |  |  |

Рис. 69 Параметры создания поля цветовой окраски почв

Нажмите «Сохранить изменения» (Ctrl+S).

2). Выбор цветов окраски почв на карте с использованием каталога «Условные обозначения для крупномасштабных почвенных карт» [7]. Получить данный файл в форматер pdf можно по ссылке - https://disk.yandex.ru/i/yD1Xcyj119xS1g. Каждый условный знак в каталоге имеет определенный номер. Его нужно ввести в поле color таблицы атрибутов. Например, для индекса Пд2ТП порядковый номер будет 12 (рис. 70).

| N: NI |                                      | Изображение на почвенных нартах |             |   | atures 1 | otal: 16, Filtered: 1 | 6, Selected: 0 |
|-------|--------------------------------------|---------------------------------|-------------|---|----------|-----------------------|----------------|
| n/n   | Название условных знанов             | без окрасни                     | с онрасной  |   | 3   📆    | 💼 🛰 🖄 🛅               | ê 🗏 💟 😼 🍸      |
|       | ДЕРНОВО-ПОДЗОЛИСТЫЕ                  |                                 |             |   | 3        |                       | ~ Обнови       |
|       |                                      | <i>n</i> *                      |             |   |          | soil                  | color          |
| 10    | 10 Дерново-подзолистые слаборазвитые |                                 |             |   | NULL     | ДБТЭ1                 | NULL           |
| 11    | Дерново- слабоподзолистые            | n;*                             | <i>a</i> ,* |   | NULL     | Пд2ІТП                | 12             |
|       |                                      |                                 |             |   |          | ДгЗГД                 | NULL           |
| 12    | Дерново-среднеподзолистые            | <u>π</u> <sup>σ</sup>           | a,          | → |          | Пд2ТП                 | 12             |

![](_page_56_Figure_6.jpeg)

Ввод нужного атрибута в поле «color»

Рис. 70 Кодировка цветовых обозначений почв на карте

Нужно ввести данное значение для всех почв, которые будут иметь одинаковую окраску.

**Примечание:** Поскольку в каталоге названия почв приведены по классификации 1975 года, то возможны небольшие расхождения в названиях. Например, на карте аллювиальные почвы, а в каталоге – пойменные. Дерновые намытые, а также почвы тракторно недоступные (перед индексом - \_|\_) следует окрашивать как овражнобалочные дерновые намытые (номер 219). Цвет дерново-бурых почв указать, как у дерново-карбонатных (39). 3). Цветовое оформление почвенной карты. Перед началом выполнения разделите экран на 2 части: с лева окно QGIS, справа окно каталога цветов (рис. 71).

![](_page_57_Figure_1.jpeg)

Рис. 71 Пример настройки рабочего окна

Чтобы подписанные почвенные контуры отображались в окне карты, необходимо настроить свойства слоя Soil. Для этого на панели слоев выберите слой soil и нажмите по нему один раз правой клавишей мыши (рис). Затем выберите из списка «Properties...» (или «Свойства), откройте вкладку «Стиль», выберите режим «Уникальные значения» (рис. 72).

| Q Свойства слоя — soils   Стиль |                                                               | X              |
|---------------------------------|---------------------------------------------------------------|----------------|
| Q                               | 🗧 Обычный знак                                                | ~              |
|                                 | Нет символов                                                  |                |
| 🕖 Информация                    | 📮 Обычный знак                                                |                |
| Ja                              | Уникальные значения                                           |                |
| 🏹 Источник                      | Градуированный знак                                           |                |
|                                 | Инвертированные полигоны                                      |                |
| < Стиль                         | 2.5 D                                                         |                |
|                                 |                                                               |                |
| Подписи                         |                                                               |                |
| 🐪 Лиаграммы                     |                                                               |                |
|                                 | -                                                             |                |
| SD View                         | Единицы Миллиметры                                            |                |
|                                 | Непрозрачность                                                | 100,0 %        |
| Source Fields                   | Цвет                                                          | ▼              |
|                                 |                                                               |                |
| 吕 Attributes Form               |                                                               |                |
| -                               |                                                               |                |
| • <                             |                                                               |                |
| _                               | С Все знаки                                                   |                |
| Auxiliary Storage               |                                                               | <u>^</u>       |
| ~                               |                                                               |                |
| 💱 Действия                      |                                                               |                |
|                                 |                                                               |                |
| 🤛 Вывод                         | gradient gradient grav fill gradient blue fill gradient brown | gradient green |
| 1.                              | plasma fill                                                   | fill           |
| Отрисовка                       | $\mathbf{I}$                                                  | Soila          |
| РИС.                            | 12 пастроика режима отображения слоя                          | 50115          |

Далее заполните поле, по которому буде выполнена окраска контуров – color, затем нажмите на кнопку «Классифицировать» (рис. 73).

| 🝳 Свойства слоя — soils   Стиль |            |                  |               | ×                 |
|---------------------------------|------------|------------------|---------------|-------------------|
| ۹                               | 불 Уника    | альные значения  |               | ~                 |
| 🥡 Информация                    | Поле       | 123 color        |               | 3 ~               |
| •<br>Источник                   | Значок     |                  | Изменить      |                   |
|                                 | Градиент   |                  | Random colors | T                 |
| 💐 Стиль                         | Значок     | Значение Легенда |               |                   |
| (abc Подписи                    |            |                  |               |                   |
| 🐪 Диаграммы                     |            |                  |               |                   |
| 幹 3D View                       |            |                  |               |                   |
| Source Fields                   |            |                  |               |                   |
| 🔚 Attributes Form               |            |                  |               |                   |
| Связи                           |            |                  |               |                   |
| Auxiliary Storage               | ( Karana h |                  |               |                   |
| 😥 Действия                      |            | r Rendering      |               | дополнительно 🔻   |
| 🧭 Вывод                         | Стиль      | •                | ОК Отмена     | Применить Справка |

Рис. 73 Классификация слоя Soil по цветовому коду

Для выбора цвета нажмите дважды левой клавишей мыши на цветной значок, как показано на рисунке 74.

| 🥡 Информация  | î | Поле     | 123 color |         |
|---------------|---|----------|-----------|---------|
| 🍇 Источник    |   | Значок   |           |         |
|               |   | Градиент |           |         |
| 💉 Стиль       |   | Значок   | Значение  | Легенда |
|               |   |          | 12        | 12      |
| (авс) Подписи |   |          | 39        | 39      |
| Marpamma      |   |          | 41        | 41      |

Рис. 74 Выбор цвета во вкладке «Стиль»

Затем нажмите на цветовой градиент (рис. 75).

| <b>Q</b> Symbol Selector | ×       |
|--------------------------|---------|
| 🛩 📃 Заливка              |         |
| Простая заливка          |         |
|                          | -       |
| Единицы Миллиметры       | ~       |
| Непрозрачность           | 100,0 % |
| Цвет                     | -       |
|                          |         |

Рис. 75 Выбор цветового градиента

#### Далее выберите вкладку «Палитра цветов» (рис. 76).

![](_page_59_Figure_1.jpeg)

#### Рис. 76 Выбор палитры цветов

![](_page_59_Figure_3.jpeg)

![](_page_59_Figure_4.jpeg)

![](_page_59_Figure_5.jpeg)

Курсор должен приобрести форму пипетки. Наведите курсор на нужный цвет в каталоге и нажмите один раз левую кнопку мыши. Образец цвета будет захвачен и отображен под кнопкой «Образец цвета». Например, color 12 (рис. 78).

#### 🔇 Выберите цвет $\times$ D 29° + 0 н ÷ Sample average radius 1px 🔿 S 56% ÷ Образец цвета 🔘 V 84% ÷ Нажмите пробел, чтобы выбрать образец цвета курсором мыши 213 ÷ R ÷ 153 🔘 G ОВ 94 + 100% + Непрозрачность Код HTML #d5995e

![](_page_60_Figure_1.jpeg)

Нажмите ОК в диалогах «Выберите цвет» и Symbol selector. Аналогично укажите цвета для остальных контуров. Затем нажмите применить. В результате контуры почв окрасятся в цвета в соответствии с каталогом.

В свойствах слоя заполните легенду: пропишите названия почв соответствующих цветов, как показано в примере для карты (рис 79).

| Q                | Layer Properties — soils — Oq | ормление |                    |                          |        |          |        |           | >          | × |
|------------------|-------------------------------|----------|--------------------|--------------------------|--------|----------|--------|-----------|------------|---|
| Q                |                               | 📑 Уника  | никальные значения |                          |        |          |        |           |            | • |
| i                | Информация                    | Значение | 123 color          |                          |        |          |        |           | •          | 8 |
| з <mark>ў</mark> | Источник                      | Знак     |                    |                          |        |          |        |           |            | - |
| ~                | Оформление                    | Градиент |                    |                          | Randon | n colors |        |           |            | • |
| abc              | Подписи                       | Знак 🔻   | Значение           | Легенда                  |        |          |        |           |            |   |
| abc              | Masks                         | V        | 11<br>12           | Πд1ΠΠ<br>Πд2TΠ           |        |          |        |           |            |   |
| Ŷ                | 3D View                       | V<br>V   | 38<br>39<br>41     | дк2195<br>ДБТЭ1<br>Л-25Л |        |          |        |           |            |   |
| ۹.               | Диаграммы                     |          | 41                 | ДГСГД                    |        |          |        |           |            |   |
|                  | Поля                          |          |                    |                          |        |          |        |           |            |   |
| -8               | Attributes Form               | Классифи | цировать           | Удалить всё              |        |          |        | Допо      | олнительно | • |
| •                | Связи                         | ▶ Отрис  | овка слоя          |                          |        |          |        |           |            |   |
|                  | A will and Channel            | Начертан | ие 🔻               |                          |        | ОК       | Отмена | Применить | Справка    | a |

Рис. 79 Пример цветов и почвенных индексов в свойствах слоя Soil

Затем нажмите ОК и «Применить». Окно карты будет иметь вид как на рисунке 80. Значки почв отображены в легенде слоев.

![](_page_61_Figure_0.jpeg)

Рис. 80 Пример оформления слоя Soil

4). Особенности оформления легенды почвенной карты. На карте разные почвы могут иметь один цвет: например разновидности почв (тяжелосуглинистые, среднесуглинистые) или виды дерновых почв (среднегумусные, многогумусные) и т.д. Например, на представленном участке Дг2ГД и Дг3ГД имеют одинаковый номер цвета – 41. Для того, чтобы в легенде их разделить значок нужно продублировать (свойства слоя → стиль). Нажмите на кнопку + (рис. 81).

| Q Layer Properties — soils — Οφο | рмление      |               |                          |               |       |            |             | $\times$ |    |
|----------------------------------|--------------|---------------|--------------------------|---------------|-------|------------|-------------|----------|----|
| ۹.                               | 불 Уника      | льные значени |                          |               | -     | 1          |             |          |    |
| 🧊 Информация 🔶                   | Значение     | 123 color     |                          |               |       |            | •           | 3        | j  |
| 🇞 Источник                       | Знак         |               |                          |               |       |            |             | •        | ]  |
| 😻 Оформление                     | Градиент     |               |                          | Random colors |       |            |             |          | ·J |
| авс Подписи                      | Знак 💌       | Значение      | Легенда                  |               |       |            |             |          |    |
| abc Masks                        | $\mathbf{V}$ | 11<br>12      | ПДППП<br>ПД2ТП<br>Ли2ТСБ |               |       |            |             |          |    |
| 🔶 3D View                        | V            | 39<br>41      | ДК2195<br>ДБТЭ1<br>Дс2ГЛ |               |       |            |             |          |    |
| 🐂 Диаграммы                      |              | 41            | ДІГІД                    |               |       |            |             |          |    |
| 📕 Поля                           |              |               |                          |               |       |            |             |          |    |
| 吕 Attributes Form                | Классифи     | цировать 🕀    | Удалить всё              |               |       | 4          | Дополнитель | но 🔻     | ]  |
| Связи                            | ▶ Отрис      | овка слоя     |                          |               |       |            |             |          |    |
| - A                              | Начертан     | ие 🔻          |                          | ОК            | Отмен | на Примени | ть Спра     | вка      | ]  |

Рис. 81 Дублирование значка почвы в легенде слоя soil

Для появившегося значка пропишите значение и индекс. Затем скопируйте цвет, как показано на рисунке. Щелкните по значку с таким же

номером, войдите в диалог «Выберите цвет» и скопируйте из него код HTML (рис. 82).

![](_page_62_Figure_1.jpeg)

Рис. 82 Выбор и копирование кода HTML

Затем «войдите в цвет» нового значка и вставьте туда код HTML. Нажмите ОК. Аналогично продублируйте остальные индексы почв, которые на карте имеют одинаковую окраску. Пропишите в легенде площади, в скобках, которые были вычислены в предыдущем задании (рис. 83).

| Знак 🔻       | Значение | Легенда          |
|--------------|----------|------------------|
| ✓            | 11       | Пд1ГП↓ (32,0)    |
| $\checkmark$ | 11       | Пд1ГП↓↓ (2.4 га) |
| $\checkmark$ | 12       | Пд2ТП (29,5 га)  |
| $\checkmark$ | 38       | Дк2ТЭ5 (0,9 га)  |
| ✓            | 38       | Дк3ТЭ5 (0,9 га)  |
| $\checkmark$ | 38       | Дкв2ТЭ5 (1,1 га) |
| $\checkmark$ | 39       | ДБТЭ1 (7,2 га)   |
| $\checkmark$ | 39       | ДБТЭ1↓ (15,5 га) |
| $\checkmark$ | 41       | Дг2ГД (3,5 га)   |
| $\checkmark$ | 41       | ДгЗГД (3,1 га)   |
| $\checkmark$ | 41       | Дг3ТД (10,7 га)  |

Рис. 83 Подписывание площадей почвенных контуров в легенде слоя soil

| Обновленные индексы будут бтображаться в легенде слоев (рис. 84 | Обновленные индексы | будут от | ображаться в | легенде слоев | (рис. 8 | 84) |
|-----------------------------------------------------------------|---------------------|----------|--------------|---------------|---------|-----|
|-----------------------------------------------------------------|---------------------|----------|--------------|---------------|---------|-----|

![](_page_62_Figure_7.jpeg)

Рис. 84 Вид почвенной карты и легенды с вычисленными площадями

![](_page_63_Figure_0.jpeg)

Пример макета компоновки итоговой почвенной карты в масштабе 1:10000 представлен на рисунке 85.

Рис. 85 Пример компоновки крупномасштабной почвенной карты

#### КОНТРОЛЬНЫЕ ВОПРОСЫ

1. Что такое цифровая модель рельефа?

2. Какие глобальные цифровые модели рельефа существуют в открытом доступе?

3. На результатах какой съемки основана SRTM?

4. Что такое экспозиция склона и какая экспозиция является преобладающей на территории почвенного обследования?

5. Что такое крутизна склона?

6. Какова площадь территории почвенного обследования с крутизной склона от 5 до 8 градусов?

7. Начиная с какой крутизны будет проявляться эрозия почвы и какова площадь потенциальной эрозии почв на территории почвенного обследования?

8. Как влияет экспозиция склона на водную эрозию почв?

9. Какой перепад высот на территории по данным ЦМР?

10. Какой алгоритм обработки ЦМР можно использовать для создания контурной основы почвенной карты?

11. К каким элементам рельефа приурочены дерново-глеевые почвы?

12. Какой формат данных используется для работы с цифровой картографической основой в полевых условиях?

65

#### ЗАКЛЮЧЕНИЕ

ГИС-технологии являются эффективным инструментом в оценке ландшафтных условий формирования почвенного покрова, оценке эрозионных потерь обрабатываемых почв. Результаты геоинформационной обработки цифровой модели рельефа ложатся в основу создания адаптивноландшафтных систем земледелия, при выделении эрозионных агроэкологических групп.

Выполнение заданий, представленных в разделах лабораторного практикума, будет способствовать формированию у обучающихся знаний, умений, навыков по обработке глобальных открытых моделей рельефа и создании на их основе ландшафтных, почвенных карт и цифровых контурных основ для крупномасштабного почвенного картографирования в среде мобильных геоинформационных программ.

#### БИБЛИОГРАФИЧЕСКИЙ СПИСОК

1. Документация NextGIS Mobile. Выпуск 2.5. [Электронный ресурс]/https://docs.nextgis.ru/\_downloads/ea98633b352494b7e7e084b51f03a5b5/NextGISMobile.pdf (14.10.2018)

2.ДокументацияQGIS2.0[Электронный ресурс]/http://docs.qgis.org/2.0/ru/docs/index.html (14.10.2018)

3. Общесоюзная инструкция по почвенным обследованиям и составлению крупномасштабных почвенных карт землепользования. М.: Колос, 1973. – 95 с.

4. Описание и получение данных SRTM..., 2004 [Электронный pecypc] / GIS-Lab, 2011 https://gis-lab.info/qa/srtm.html (14.10.2020)

5. Плавное введение в ГИС (руководство пользователя QGIS). Chief Directorate: Spatial Planning & Information, Department of Land Affairs, Eastern Cape. 2009. 119 с.

6. Скрябина О.А. Полевая учебная практика по картографии почв: учебное пособие. Пермь: ФГБОУ ВПО «Пермская ГСХА», 2012. 112 с.

7. Условные обозначения для крупномасштабных почвенных карт /. «Росгипрозем»; Сост. А.А. Жиров, В.М. Немцов, В.К. Кальван. - М.: Картографический филиал института «Росгипрозем», 1974. – 47 с.

8. Хромых В.В., Хрмых О.В.. Цифровые модели рельефа: учеб. пособие. Томск: Изд-во «ТМЛ-Пресс», 2007.178 с.

9. Цифровая почвенная картография: учебное пособие / отв. ред. И. Ю. Савин, П. А. Докукин. – Москва : РУДН, 2017. – 156 с. : ил

10. Шихов А.Н., Черепанова Е.С., Пьянков С.В. Геоинформационные системы: методы пространственного анализа: учеб. пособие. Пермь: Перм. гос. нац. исслед. ун-т, 2017. 88 с.

11. Dados SRTM com [Электронный ресурс] / GIS-Lab, 2014 https://mundogeo.com (14.10.2020)

12. Exploring a subset of SAGA's Terrain Analysis tools. Available online: https://

//dges.carleton.ca/CUOSGwiki/index.php/Exploring\_a\_subset\_of\_SAGA%27s \_
Terrain\_Analysis\_ tools (accessed on 20.02.2020)

13. Farr T.G., Rosen P.A., Caro E. and etc. The Shuttle Radar Topography Mission // Rev. Geophys. 2007. V. 45. No 2. Art. RG2004. P. 1–33. doi: 10.1029/2005RG000183.

14. Ferranti J. Viewfinder panoramas. 2014: Digital elevations data. [Электронный ресурс]. URL: http://viewfinderpanoramas.org/dem3.html (дата обращения 14.10.2020)

## ЦИФРОВЫЕ МОДЕЛИ РЕЛЬЕФА И МЕСТНОСТИ

#### МЕТОДИЧЕСКИЕ УКАЗАНИЯ

для проведения практических работ для студентов, обучающихся по направлению подготовки: 05.04.03 «Картография и геоинформатика» (программа: Геоинформационное моделирование) всех форм обучения

Составители: Реджепов Максат Бекиевич

Издается в авторской редакции

Подписано к изданию 18.04.2025. Уч.- изд. л. 4,19.

ФГБОУ ВО «Воронежский государственный технический университет» 394006 Воронеж, ул. 20-летия Октября, 84